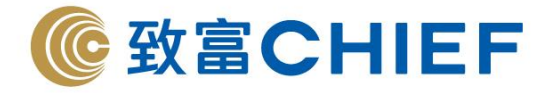

# eDDA 直接存款授權 使用指南

支援 Android v4.80 / IOS v4.7.83 或以上版本

致富集團有限公司 Chief Group Limited

理財重質 創富重量

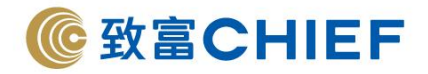

## 目錄

| 1. eDDA 直接存款服務的簡   | <b>衛介</b>                 | Р. З                                   |
|--------------------|---------------------------|----------------------------------------|
| 2. 透過「致富通」即時綁定     | 2詳情                       | P. 4                                   |
| 2.1 什麼是透過「致富通      | <b>〕</b> 即時綁定 ·······     | P. 5                                   |
| 2.2 支援「致富通」即時      | 持绑定之銀行列表                  | P. 5                                   |
| 2.3「致富通」簡單4步       | 鄉定申請流程                    | P. 6                                   |
| 2.4 存款操作           |                           | •••••••••••••••••••••••••••••••••••••• |
| 3. eDDA 直接存款常行指示   | 示申請                       | P. 8                                   |
| 3.1 什麼是 eDDA 直接得   | 与款常行指示 <b>?</b>           | P. 9                                   |
| 3.2 重要資訊           |                           | P. 9                                   |
| 3.3 eDDA 直接存款常行    | <b>行指示簡單 4 步</b> 綁定申請流程   | Р. 10                                  |
| 4. 前往網上銀行綁定詳情·     |                           | ••••••P. 11                            |
| 4.1 什麼是前往網上銀行      | <b>郝定?······</b>          | P. 12                                  |
| 4.2 致富證券收款銀行設      | 定                         | P. 12                                  |
| 4.3 支援網上銀行綁定 6     | DDA 直接存款之銀行列表···          | P. 13                                  |
| 4.4 網上銀行綁定 eDD/    | A 直接存款之申請流程 ········      | P. 14                                  |
| 4.5 存款操作           |                           | Р. 15                                  |
| 5. 支援網上銀行綁定 eDD    | A 直接存款之銀行教學········       | Р. 16                                  |
| 5.1 渣打銀行           | STANDARD CHARTERED        | P. 17                                  |
| 5.2 匯豐銀行           | HSBC                      | P. 20                                  |
| 5.3 中銀香港           | BANK OF CHINA             | P. 24                                  |
| 5.4 東亞銀行           | BEA·····                  | P. 26                                  |
| 5.5 恆生銀行           | HANG SENG                 | P. 28                                  |
| 5.6 中國工商銀行(亞洲)     | ICBC (ASIA)               | Р. 30                                  |
| 5.7 花旗銀行(香港)       | CITIBANK (HONG KONG)      | Р. 36                                  |
| 5.8 星展銀行 (香港)      | DBS Bank (Hong Kong)····· |                                        |
| 6. FAQ eDDA 直接存款的常 | 常見問題                      | •••••••••••••••••••••••••••••••••••••  |
| 6.1 到賬時間           |                           | Р. 45                                  |
| 6.2 轉賬費用           |                           | Р. 42                                  |

2

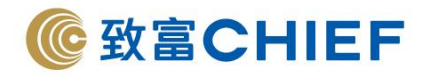

## eDDA 直接存款服務的簡介

eDDA 直接存款即電子直接付款授權服務,是經由電子方式授權銀行綁定您在致富證券賬戶,客戶可透過「致富通」綁定或前往網上銀行綁定,完成登記後,客戶可以直接使用「致富通」流動應用程式的 eDDA 直接存款服務,直接從銀行存款到致富證券賬戶,繞過繁瑣的排隊存款流程,快人一步抓緊投資機遇。

使用eDDA直接存款有什麼好處?

- ✓ 隨時隨地透過「致富通」流動應用程式進行存款,過程輕鬆簡便,最快可於1分鐘內完成
- ✓ 存款無時限·24/7即時存款到致富
- ✓ 申請、轉賬手續費全免,可自行設定轉賬額度
- ✓ 毋須通知報數,支援各類致富賬戶,並適用於「遙距開戶通」之客戶,方便快捷
- ✓ 支援海外及國內人士綁定

|        |                                     | 特點      |
|--------|-------------------------------------|---------|
|        | 「致富通」即時綁定 前往網上銀行綁定                  |         |
| 登記方式   | 「致富通」流動應用程式內申請 登入閣下的網上銀行內申請         |         |
| 支援銀行   | 支援 11 間香港主要銀行                       | 支援13間銀行 |
|        | < <u>銀行列表</u> > 包括:花旗銀行(香港)、星展銀行、渣打 |         |
|        | 銀行等                                 |         |
|        | < <u>銀行列表</u> >                     |         |
| 支援地區   | 香港人士適用     香港、海外及國內人士適用             |         |
| 設立時間   | 即時 提交申請後,一般審批時間約需2個工作               |         |
|        | 天                                   |         |
| 支援貨幣   | 港幣及人民幣 港幣                           |         |
| 存款到賬   | 即時                                  |         |
| 提供入數證明 | 無須                                  |         |
| 最低存款金額 | НК\$500                             |         |
| 手續費    | 全免                                  |         |

3

#### 致富集團有限公司 Chief Group Limited

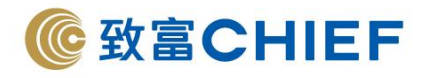

## 透過「致富通」即時綁定

4

致富集團有限公司 Chief Group Limited

香港德輔道中 308 號富衛金融中心 11 樓 11/F, FWD Financial Centre, 308 Des Voeux Road Central, Hong Kong 電話 Tel (852) 2500 9228 傳真 Fax (852) 8147 2612 www.chiefgroup.com.hk

25/3/2022

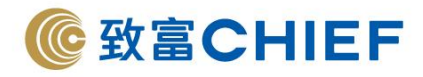

## 透過「致富通」即時綁定詳情

## 什麼是透過「致富通」即時綁定?

「致富通」即時綁定是指客戶經由「致富通」流動應用程式登記 eDDA 直接存款之服務,於完成授權綁 定後可立即生效,這個綁定方式更為簡單便利,完成登記後,客戶可以直接使用「致富通」流動應用 程式的 eDDA 直接存款服務,直接從銀行存款到致富證券賬戶,繞過繁瑣的排隊存款流程,快人一步抓 緊投資機遇。

## 支援「致富通」即時綁定之銀行列表

| 銀行代碼                                                | 銀行名稱                                                                     |
|-----------------------------------------------------|--------------------------------------------------------------------------|
| 004                                                 | 香港上海滙豐銀行有限公司<br>The Hongkong and Shanghai Banking Corporation            |
| 009                                                 | 中國建設銀行(亞洲)股份有限公司<br>China Construction Bank (Asia) Corporation Limited   |
| 012, 014, 019, 026, 030,<br>031, 033, 036, 064, 070 | 中國銀行(香港)有限公司<br>Bank of China (Hong Kong) Limited                        |
| 015                                                 | 東亞銀行有限公司<br>The Bank of East Asia Limited                                |
| 018                                                 | 中信銀行(國際)有限公司<br>China CITIC Bank International Limited                   |
| 020                                                 | 招商永隆銀行有限公司<br>CMB Wing Lung Bank Limited                                 |
| 024                                                 | 恒生銀行有限公司<br>Hang Seng Bank Limited                                       |
| 039                                                 | 集友銀行有限公司<br>Chiyu Banking Corporation Limited                            |
| 041                                                 | 創興銀行有限公司<br>Chong Hing Bank Limited                                      |
| 043                                                 | 南洋商業銀行<br>Nanyang Commercial Bank                                        |
| 072                                                 | 中國工商銀行(亞洲)有限公司<br>Industrial and Commercial Bank of China (Asia) Limited |

#### 致富集團有限公司 Chief Group Limited

香港德輔道中 308 號富衛金融中心 11 樓 11/F, FWD Financial Centre, 308 Des Voeux Road Central, Hong Kong 電話 Tel (852) 2500 9228 傳真 Fax (852) 8147 2612 www.chiefgroup.com.hk <sup>25/3/2022</sup> 5

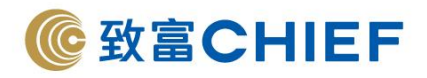

## 「致富通」簡單4步綁定申請流程

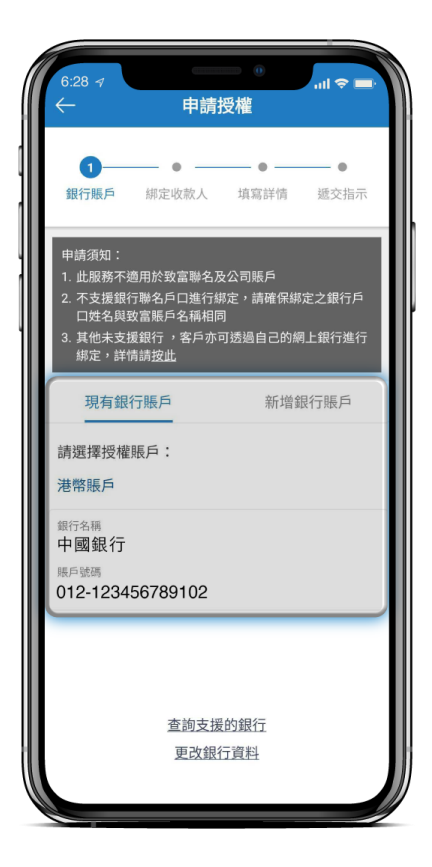

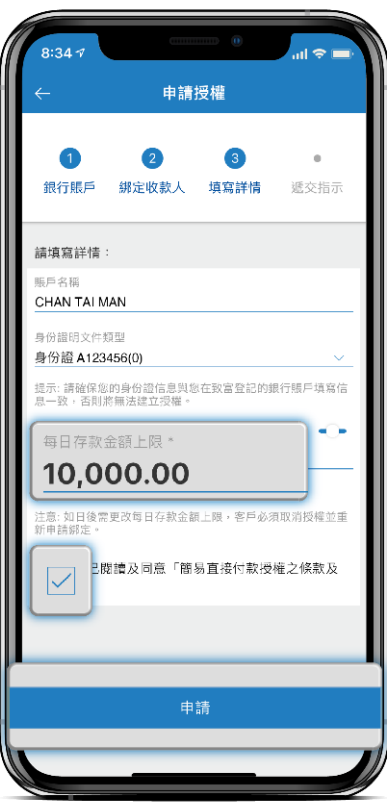

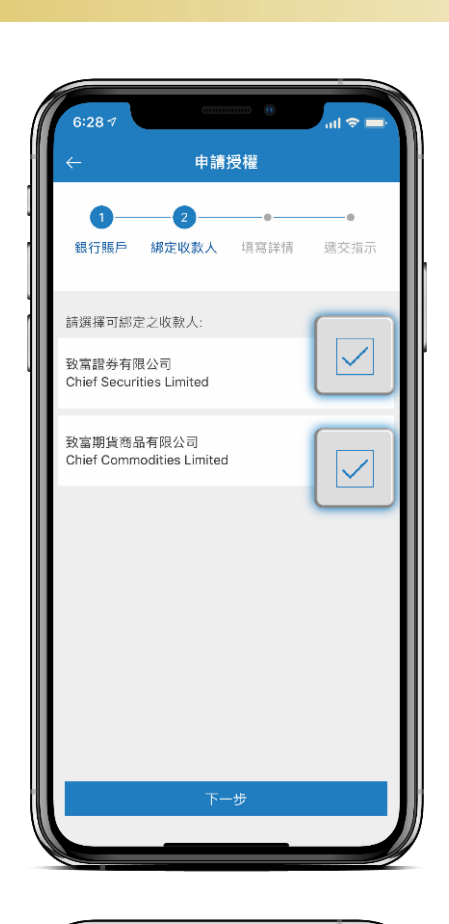

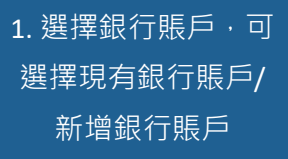

2. 選擇綁定的收款人 (致富證券/致富期貨)

| 8:35 1    |                     |       |
|-----------|---------------------|-------|
| 0.357     |                     |       |
|           |                     |       |
| $\sim$    |                     |       |
| $\sim$    |                     |       |
|           |                     |       |
|           |                     |       |
|           |                     |       |
|           |                     |       |
| — 次性輪     | 潜礁中以短卸形式移送空         |       |
| 77(11/300 |                     |       |
|           | (852) 9***1234      |       |
|           |                     |       |
|           |                     | Conc. |
|           | 書 諭入 騎 誇 碼          |       |
|           | ロ目手別ノトの双口豆中可        |       |
|           |                     |       |
|           |                     |       |
|           |                     |       |
|           |                     |       |
|           |                     |       |
|           |                     |       |
|           |                     |       |
|           | 驗證碼有效期至             |       |
|           |                     |       |
|           | 2020-05-08 08:37:21 |       |
|           |                     |       |
|           |                     |       |
|           |                     |       |
|           |                     |       |
|           |                     |       |
|           |                     |       |
|           |                     |       |
|           |                     |       |
|           |                     |       |
|           |                     |       |
|           |                     |       |
|           |                     |       |
|           |                     |       |
|           |                     |       |
|           |                     |       |
|           |                     |       |
|           |                     |       |
|           |                     |       |
|           |                     |       |
|           |                     |       |
|           |                     |       |
|           |                     |       |
|           |                     |       |
|           | 遞交                  |       |
|           |                     |       |
|           |                     |       |
|           |                     |       |
|           |                     |       |

3. 設立轉賬額度

4. 輸入 SMS 驗證碼 · 確認綁定指示

### 致富集團有限公司 Chief Group Limited

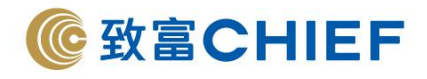

## 存款快捷4步到賬

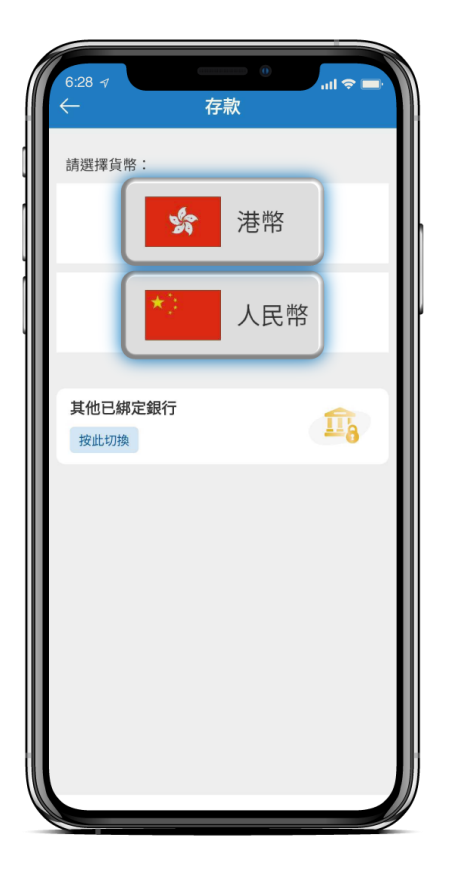

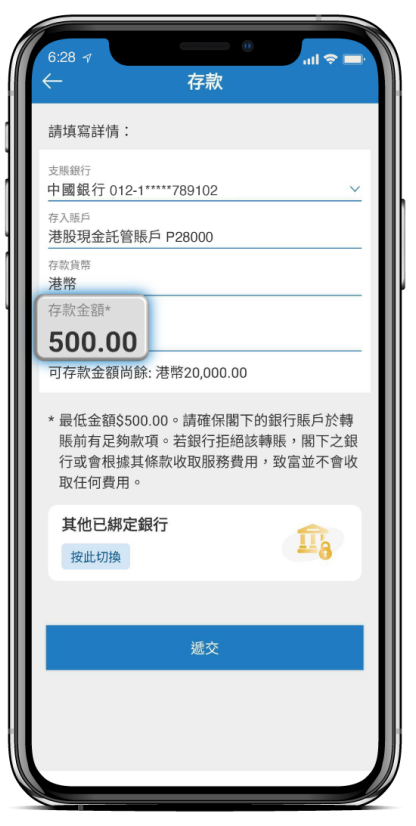

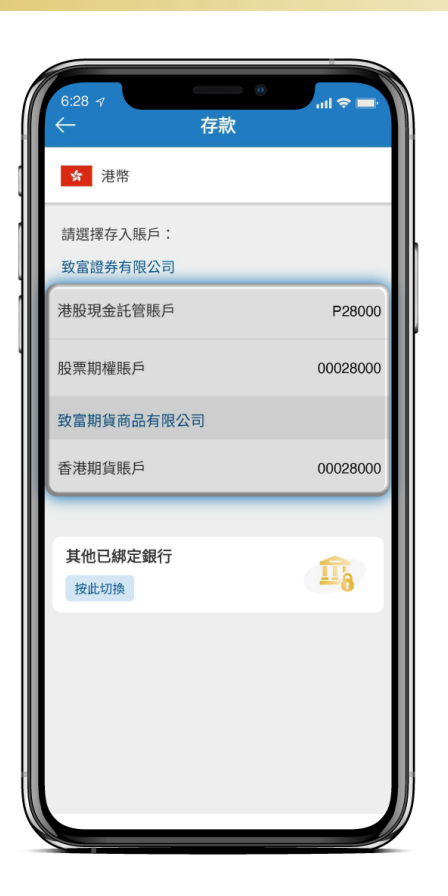

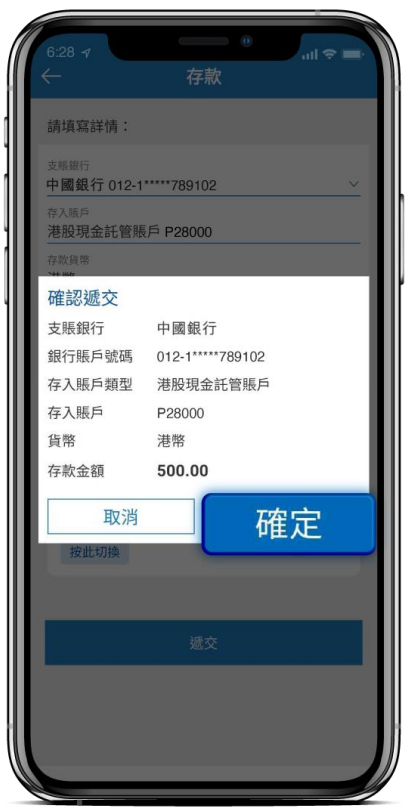

## 1. 選擇存款貨幣

## 2. 選擇存款賬戶

點擊「按此切換」可 轉至前往網上銀行綁 定介面查看其他已綁 定銀行

## 3. 填寫存款金額

## 4. 確認遞交指示

### 致富集團有限公司 Chief Group Limited

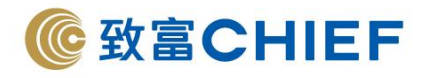

## eDDA 直接存款常行指示申請

致富集團有限公司 Chief Group Limited

香港德輔道中 308 號富衛金融中心 11 樓 11/F, FWD Financial Centre, 308 Des Voeux Road Central, Hong Kong 電話 Tel (852) 2500 9228 傳真 Fax (852) 8147 2612 www.chiefgroup.com.hk 25/3/2022 8

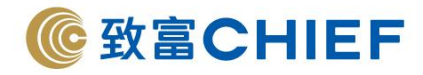

## eDDA 直接存款常行指示

## 什麼是 eDDA 直接存款常行指示?

eDDA 直接存款常行指示服務是客戶透過「致富通」即時綁定,授權致富於每月指定支款日,直接從客 戶銀行扣款並轉賬預設金額至客戶致富證券賬戶,有效期至另行通知。

## 優勢:

✓定時轉賬,毋須擔心餘額不足以購入相關月供股票及月供基金。

✓建立恆常投資計劃,更靈活調配資金,達成理財目標。

## 重要資訊

## 常行指示 – 簡易流程

| 申請日         | 生效日             | 支款日 |
|-------------|-----------------|-----|
| 申請常行指示當日(T) | 常行指示生效日為申請日的    | 扣款日 |
|             | 下一個營業日(T+1 營業日) |     |

1. 支款日在申請日或申請日之前的日子(T-1 營業日), 首次支款會在下一個月的支款日進行。

2. 支款日在申請日之下一個營業日(T+1 營業日), 首次支款則在當月的支款日進行。

倘若任何支款日及牛效日為星期六、星期日或公衆假期,常行指示將順延至下一個營業日執行。

4. 倘若支款日為每月的第 29 日、第 30 日或第 31 日,而該月日數少於前述的日數,常行指示將順延 至該月最後一個營業日之下一個營業日執行。

5. 倘若任何支款日或生效日原本為營業日但致富全日均未能營業 (如八號颱風懸掛或黑色暴雨警告生效

9

的日子),只要銀行系統沒有暫停服務,常行指示將會照常執行。

致富集團有限公司 Chief Group Limited

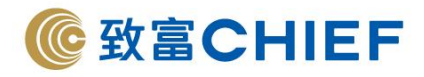

## eDDA直接存款常行指示簡單4步綁定申請流程

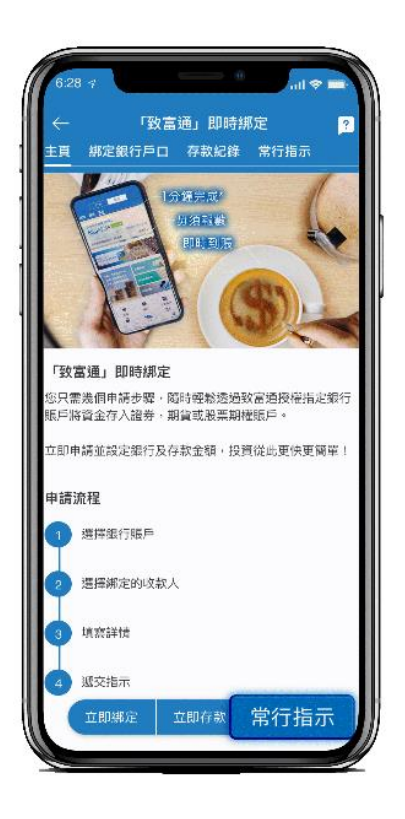

| 清填寫詳情:                        |     |
|-------------------------------|-----|
| 绑定之收款人<br><b>致富證券有限公司</b>     |     |
| 付款銀行名稱<br><b>中國銀行</b>         |     |
| 付款銀行號端<br>(012)-1****789102   |     |
| 存入賬戶<br>港股保證金賬戶 M28           | 000 |
| 支付貨幣<br><b>港元</b>             |     |
| 每次支付金額 <sup>1</sup><br>500.00 |     |
| 存款上限:\$20,000.00              |     |
| 支款日2①                         |     |
| 每月 15 號                       | ~   |
| 最後支款日:直至另行通知                  |     |
| 備註內容                          |     |
| 月供計劃                          |     |

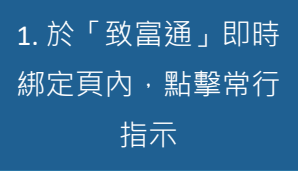

2. 選擇已透過「致富 通」即時綁定之銀行 賬戶

| <ul> <li>              電子直接付款授權常行指示             請填寫詳情:</li></ul>                                                                                                    |
|----------------------------------------------------------------------------------------------------|
| <ul> <li>諸境寫詳情:</li> <li></li></ul>                                                                                                    |
| #定2收款人<br>致富證券有限公司<br>付款银行笔碼<br>中國銀行<br>付款银行號碼<br>(012)-1****789102<br>存入版戶<br>港股保證金賬戶 M28000 ✓<br>支付實幣<br>港元<br>每次支付金額 <sup>1</sup><br>500.00<br>存致上限: \$20.000.00<br>安款日 <sup>2</sup> ④ |
| 付款银行老編<br>中國銀行<br>(012)-1***789102<br>存込版戶<br>港股保證金賬戶 M28000 ✓<br>支付貨幣<br>港元<br>毎次支付金額<br>500.00<br>存数上限: \$20.000.00<br>支数日 <sup>2</sup> ④                                               |
| 付款銀行號場<br>(012)-1***789102<br>存入販戶<br><b>港股保證金賬戶 M28000</b> ~<br>支付實幣<br><b>港元</b><br>每次支付金額 <sup>1</sup><br><b>500.00</b><br>存数上限: \$20.000.00<br>支数日 <sup>2</sup> ④                     |
| 存入版F<br>港股保證金賬戶 M28000 ~<br>支付貨幣<br>港元<br>每次支付金額<br>500.00<br>存款上限: \$20.000.00<br>支款日 <sup>2</sup> ④                                                                                     |
| <sup>支付貨幣</sup><br><b>港元</b><br>毎次支付金額 <sup>1</sup><br><b>500.00</b><br>存数上限: 520.000.00<br>支数日 <sup>2</sup> ①                                                                            |
| 毎次支付金額 <sup>1</sup><br><b>500.00</b><br>存款上限: s20.000.00<br>支款日 <sup>2</sup> ①                                                                                                    |
| <b>安款上限: \$20,000,00</b><br>支款日 <sup>2</sup> ①                                                                                                    |
| 支款日*(i)                                                                                                    |
| 每月 15 號                                                                                                    |
| <b>最後支款日:直至另行通知</b>                                                                                                    |
| 佛註內容<br><b>月供計劃</b>                                                                                                    |
| 1 最低金額\$500。讀確保閣下的銀行賬戶於時賬前有<br>定約款項。若銀行拒絕該轉賬, 服下之銀行或會現<br>時 其感到這個點或產用, 改要 前不會無 即四方向書戶                                                                                                    |

| 6:28 -       |                               |
|--------------|-------------------------------|
| ←            | 電子直接付款授權常行指示                  |
| 請細関          | 以下條款及細則:                      |
| 「電子」         | 直接付款授權常行指示」條款及細則              |
| 確認及引         | 聲明:                           |
| ✓<br>本.<br>指 | 人已閱讀及同意「電子直接付款授權常行<br>示」條款及細則 |
|              | 您的確認碼                         |
|              | 3622                          |
| 您的電          | 4子簽署如下:                       |
| СНА          | N TAI MAN                     |
| 362          | 22                            |
|              | 游词节由地                         |
| -            | 4年16月27日                      |
|              | 百万余裕                          |

3. 選擇存入賬戶

設立每次支付金額及 支款日

4. 輸入確認碼,確認 申請指示

### 致富集團有限公司 Chief Group Limited

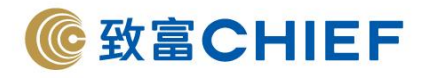

## 前往網上銀行綁定

## 致富集團有限公司 Chief Group Limited

香港德輔道中 308 號富衛金融中心 11 樓 11/F, FWD Financial Centre, 308 Des Voeux Road Central, Hong Kong 電話 Tel (852) 2500 9228 傳真 Fax (852) 8147 2612 www.chiefgroup.com.hk 25/3/2022 11

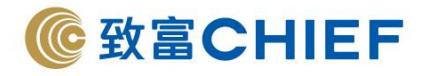

## 前往網上銀行綁定詳情

## 什麼是前往網上銀行綁定?

前往網上銀行綁定是指客戶經由網上銀行登記直接付款之服務,於完成授權綁定及審批後可立即生 效\*,eDDA 直接存款不但支援香港主要銀行,同時亦支援更多香港銀行包括:花旗銀行(香港)、星展 銀行、渣打銀行等,此服務適用於海外及國內人十。

完成登記後,客戶可以直接使用「致富通」流動應用程式的 eDDA 直接存款服務,直接從銀行存款到 致富證券賬戶,24/7 隨時隨地,\$0 手續費輕鬆存款,繞過繁瑣的排隊存款流程,無需報數及提供入 數證明,快人一步抓緊投資機遇。

\*視乎收款銀行的處理時間

## 致富證券收款銀行設定

| 收款人名稱:      | Chief Securities Limited               |
|-------------|----------------------------------------|
| 收款銀行:       | Hang Seng Bank – 024                   |
| 賬戶號碼:       | 383017175001                           |
| 付款人編號:      | 致富賬戶號碼 (例如賬戶號碼為 P123456 · 只需輸入 123456) |
| * 如需存款到期貨戶口 | · 綁定完成後於「致富通」存款版面點選香港期貨賬戶即可直接存款        |

## 支援網上銀行綁定 eDDA 直接存款之銀行教學\*

| <u>渣打銀行</u>                                        | 香港上海滙豐銀行                                                                                     |
|----------------------------------------------------|----------------------------------------------------------------------------------------------|
| <u>Standard Chartered Bank (Hong Kong) Limited</u> | The Hongkong and Shanghai Banking Corporation                                                |
| <u>中國銀行(香港)</u>                                    | <u>東亞銀行</u>                                                                                  |
| Bank of China (Hong Kong) Limited                  | The Bank of East Asia Limited                                                                |
| <u>恒生銀行</u><br><u>Hang Seng Bank Limited</u>       | <u>中國工商銀行(亞洲)</u><br><u>Industrial and Commercial Bank of China (Asia)</u><br><u>Limited</u> |
| <u>花旗銀行(香港)</u>                                    | <u>星展銀行(香港)</u>                                                                              |
| <u>Citibank (Hong Kong) Limited</u>                | DBS Bank (Hong Kong) Limited                                                                 |

### 致富集團有限公司 Chief Group Limited

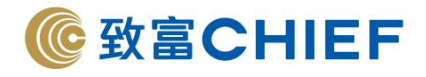

## 支援網上銀行綁定 eDDA 直接存款之銀行列表

| 銀行代碼                                                | 銀行名稱                                                                     |  |  |
|-----------------------------------------------------|--------------------------------------------------------------------------|--|--|
| 003                                                 | 渣打銀行有限公司<br>Standard Chartered Bank (Hong Kong) Limited                  |  |  |
| 004                                                 | 香港上海滙豐銀行<br>The Hongkong and Shanghai Banking Corporation                |  |  |
| 012, 014, 019, 026, 030,<br>031, 033, 036, 064, 070 | 中國銀行(香港)有限公司<br>Bank of China (Hong Kong) Limited                        |  |  |
| 015                                                 | 東亞銀行有限公司<br>The Bank of East Asia Limited                                |  |  |
| 016                                                 | 星展銀行(香港)有限公司<br>DBS Bank (Hong Kong) Limited                             |  |  |
| 018                                                 | 中信銀行(國際)有限公司<br>China CITIC Bank International Limited                   |  |  |
| 020                                                 | 招商永隆銀行有限公司<br>CMB Wing Lung Bank Limited                                 |  |  |
| 024                                                 | 恒生銀行有限公司<br>Hang Seng Bank Limited                                       |  |  |
| 039                                                 | 集友銀行有限公司<br>Chiyu Banking Corporation Limited                            |  |  |
| 041                                                 | 創興銀行有限公司<br>Chong Hing Bank Limited                                      |  |  |
| 043                                                 | 南洋商業銀行<br>Nanyang Commercial Bank                                        |  |  |
| 072                                                 | 中國工商銀行(亞洲)有限公司<br>Industrial and Commercial Bank of China (Asia) Limited |  |  |
| 250                                                 | 花旗銀行(香港)有限公司<br>Citibank (Hong Kong) Limited                             |  |  |

## 致富集團有限公司 Chief Group Limited

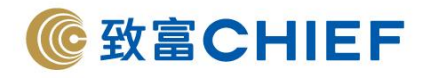

## 網上銀行綁定eDDA直接存款之申請流程

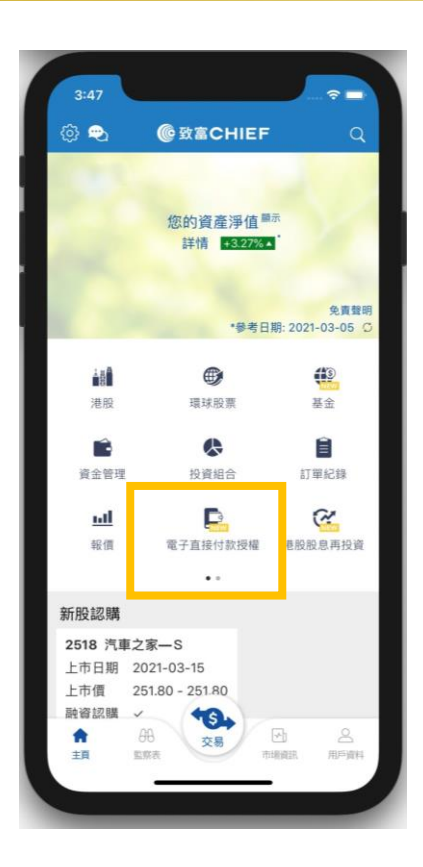

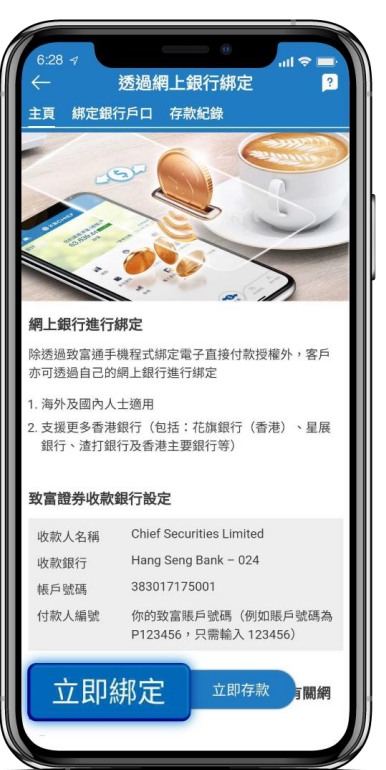

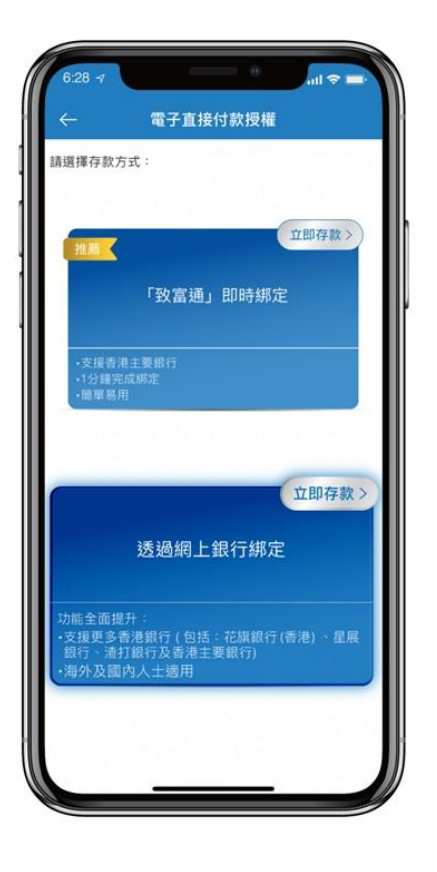

## 1. eDDA 直接存款

## 2. 前往網上銀行綁定

## 3. 選擇立即綁定

4. 查看教學 · 登入網
 上銀行設定授權

### 致富集團有限公司 Chief Group Limited

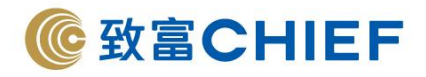

## 存款快捷 4 步到賬

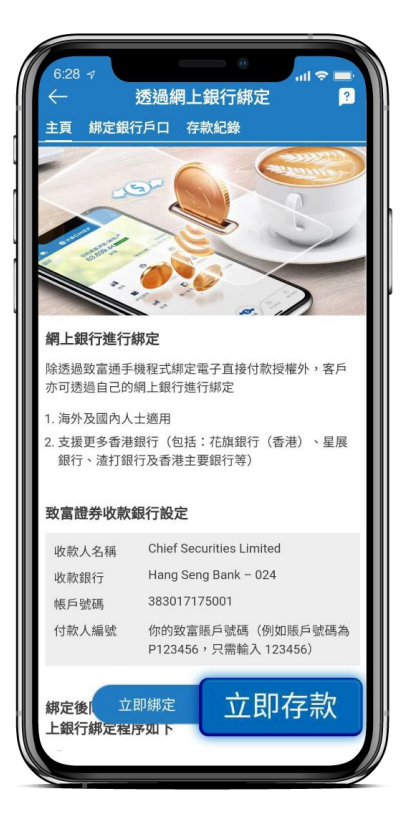

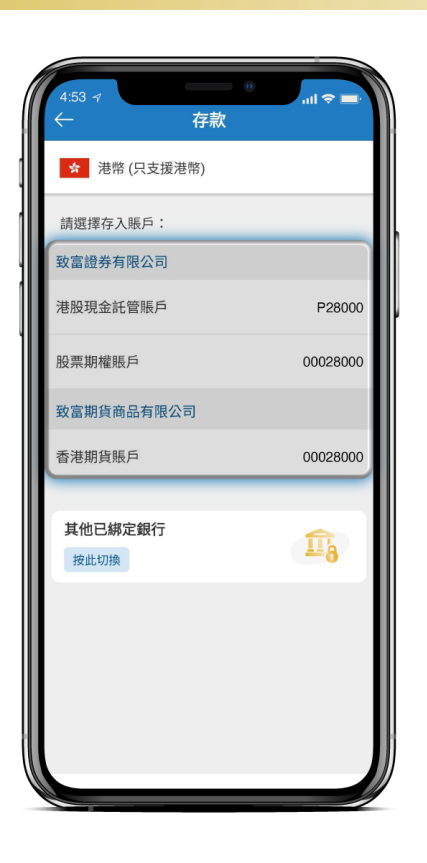

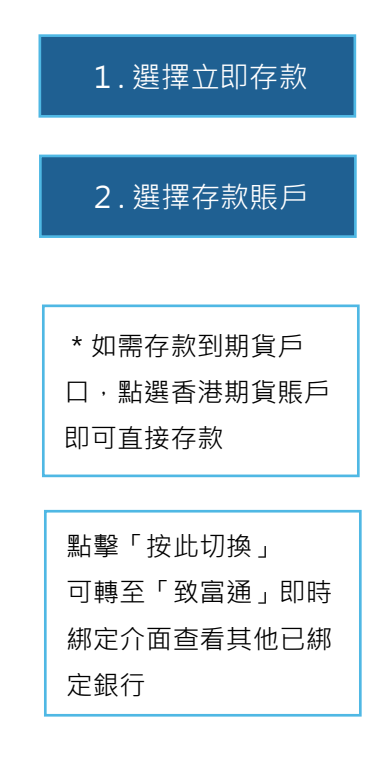

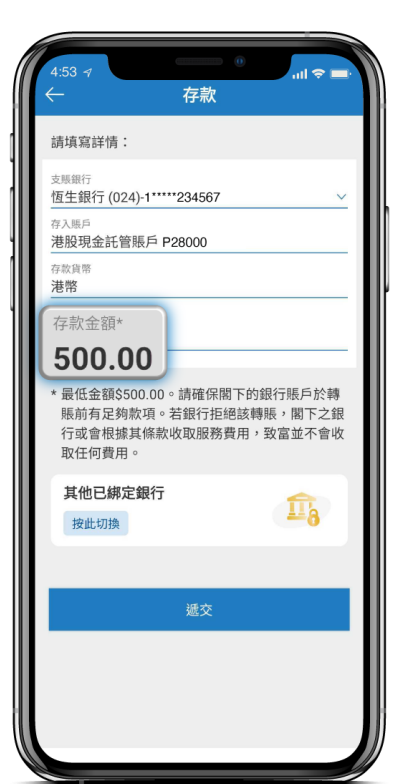

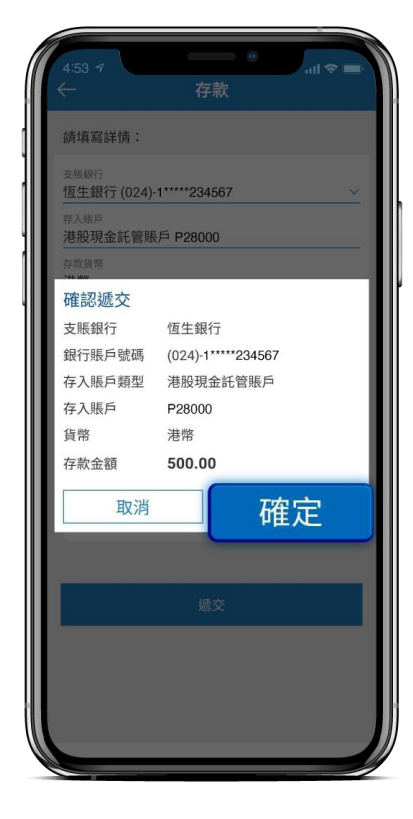

## 3. 填寫存款金額

## 4. 確認遞交指示

#### 致富集團有限公司 Chief Group Limited

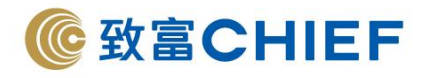

# 支援網上銀行綁定 eDDA 直接存款之銀行教學

支援 Android v4.80 / IOS v4.7.83 或以上版本

致富集團有限公司 Chief Group Limited

香港德輔道中 308 號富衛金融中心 11 樓 11/F, FWD Financial Centre, 308 Des Voeux Road Central, Hong Kong 電話 Tel (852) 2500 9228 傳真 Fax (852) 8147 2612 www.chiefgroup.com.hk 25/3/2022 16

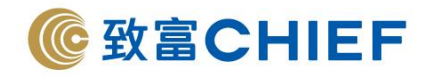

## 渣打銀行 Standard Chartered Bank (Hong Kong) Limited

銀行代碼:003

1. 登入「渣打網上理財」,選擇「繳款」。

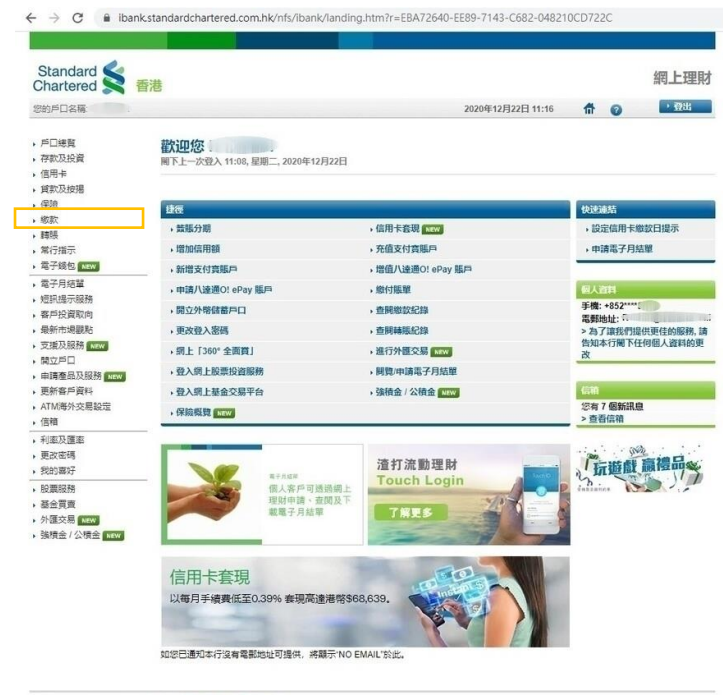

© 2008 - 2020 渣打銀行 版權所有 | >利率及匯率 | >條款及經則

Ð

\* 0

☆ \varTheta :

## 2. 選擇「直接付款授權書>建立直接付款授權書」。

← → C 
ibank.standardchartered.com.hk/nfs/ibank/dda\_payee\_list.htm?r=5593E699-3483-F15B-1993-491C8D045A44

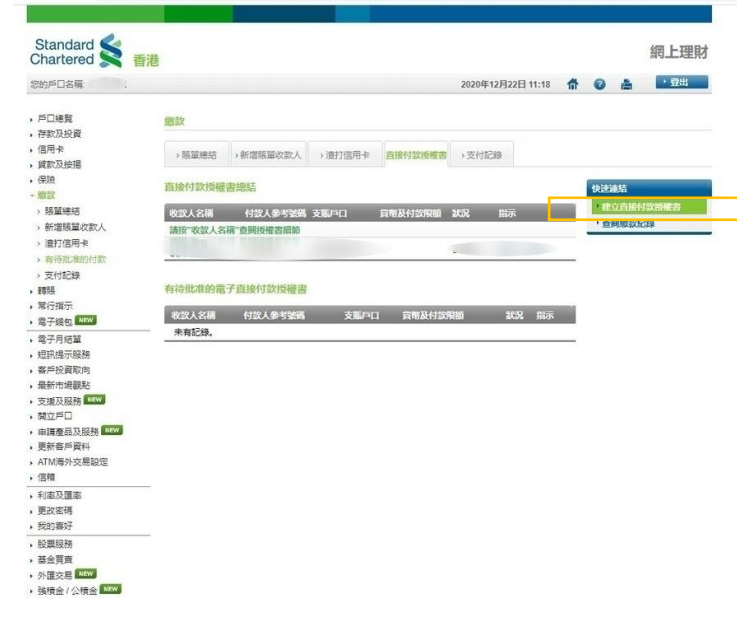

## 致富集團有限公司 Chief Group Limited

https://ibank.standardchartered.com.hk/nfs/ibank/dda\_payee\_entry.htm?a=doEntry&r=84EE8D8C-7213-DE68-3A30-0F7B7E639807

香港德輔道中 308 號富衛金融中心 11 樓 11/F, FWD Financial Centre, 308 Des Voeux Road Central, Hong Kong 電話 Tel (852) 2500 9228 傳真 Fax (852) 8147 2612 www.chiefgroup.com.hk 25/3/2022 17

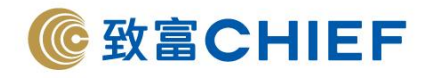

## 3. 於「付款資料」填寫以下資訊:

← → C ibank.standardchartered.com.hk/nfs/ibank/dda\_payee\_entry.htm?r=D856BC57-7D90-C47E-2C92-C91151E47DFE

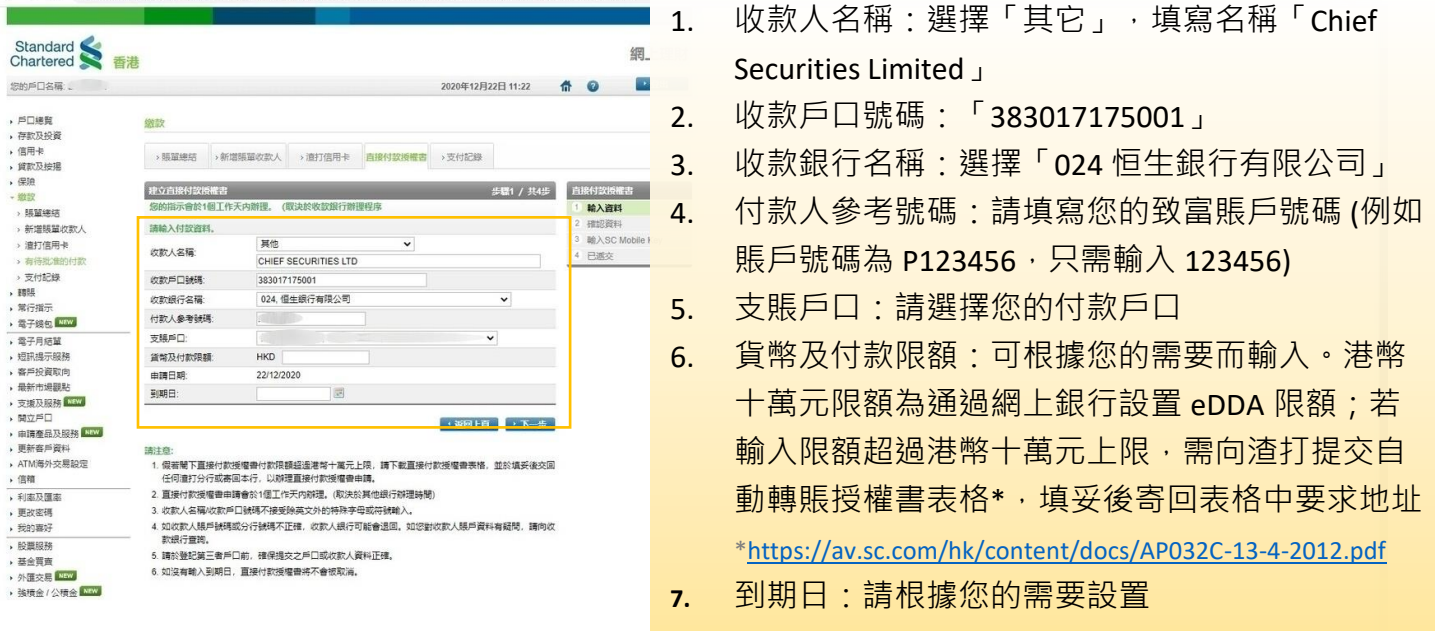

4. 必須註明致富賬戶號碼,確認資料,核對信息無誤,點擊「下一步>確認」。

| → C                            | andardchartered.com                                                            | h.hk/nfs/ibank/dda_payee_confirm.htm?r=C39FBD03-9AED-6DEE-1                                                | 53-25A0104B06C8   |  |
|--------------------------------|--------------------------------------------------------------------------------|----------------------------------------------------------------------------------------------------|-------------------|--|
|                                |                                                                                |                                                                                                    |                   |  |
| andard ≤ 👼                     | ŧ                                                                              |                                                                                                    | 網上理財              |  |
| 戶口名稿:                          |                                                                                | 2020年12月22日 11:24                                                                                          |                   |  |
| 建築                             | 繳款                                                                             |                                                                                                    |                   |  |
| (及按算<br>)卡<br>(及按理             | >張單總結 >新1                                                                      | a 環境型改数人 > 進打信用+ 自接付款授權者 > 支付記録                                                                            |                   |  |
| Ê.                             | 建立直接付款授權書                                                                      | 步驟2 / 共4步                                                                                                  | 直接付款货槽書           |  |
| William .                      | 請確認繳費細節。                                                                       |                                                                                                    | 1 輸入資料 🗸          |  |
| 曾興留的武士人                        | 收款人名福:                                                                         | CHIEF SECURITIES LTD                                                                                       | 2 確認資料            |  |
| 7億田上                           | 收款戶口號碼:                                                                        | 383 - 017175001                                                                                            | 3 職入SC Mobile Key |  |
|                                | 收款銀行名稿:                                                                        | 024 恒生銀行有限公司                                                                                               | 4 已遞交             |  |
| +12-848                        | 付款人參考發碼                                                                        |                                                                                                    |                   |  |
|                                | 支援回口:                                                                          | 1                                                                                                    |                   |  |
| 指示                             | (新教育)(计数据)题                                                                    | HKD                                                                                                    |                   |  |
| 錢包 NEW                         | 由接日期-                                                                          | 22/12/2020                                                                                                 |                   |  |
| 月焙茸                            |                                                                                |                                                                                                    |                   |  |
| 限基示服務                          | 208014                                                                         | -                                                                                                    |                   |  |
| 戶投資取向                          | (金融) 环 (年前)                                                                    |                                                                                                    |                   |  |
| 新市場觀點                          | 10/20/20/MILE                                                                  |                                                                                                    |                   |  |
| to DEB NEW                     | ☑ 請選擇"確認",                                                                     |                                                                                                    |                   |  |
| 2月日<br>「春島及服務」「1999」<br>「春崎資料」 | <ol> <li>本人/普寧家総:<br/>款(「銀行協議」<br/>細関和理解銀行物</li> </ol>                         | 1)各户院和改善中市時所达的消散,以中包括 往來改良原婚醫产口和定期(存款)产口等<br>1)達用於本表格內申請的服務。(1)銀行協議已提供予本人/音等; 及(11)本人/音等已<br>33號,並且問意受其約束。 |                   |  |
| 1海外交易設定<br>1                   | <ol> <li>本人/吾等現授權</li> <li>之限戶内轉限予」</li> </ol>                                 | 重打銀行(響港)有限公司(「銀行」)(模據受款人不時給予銀行之指示)曲本人/晉等<br>L述受款人。                                                         |                   |  |
|                                | 3. 本人/吾等同意銀                                                                    | 行毋須遭知本人/晉等任何該等轉賬已為作 出。                                                                                     |                   |  |
| (密碼<br>)東好                     | <ol> <li>如因該等聘限而</li> <li>部責任。</li> </ol>                                      | \$本人/晉等之賬戶出現過支(認令現時之過支 增加),本人/晉等願共同及各別承擔全                                                                  |                   |  |
| 服務                             | 5.本人/當等同意如本人/當等之賬戶並無足約款項支付該等授 權關賬,銀行有權不予購賬,且銀行可<br>收取債常之收量,並可隨時以一量期書面通知取消本授權書。 |                                                                                                    |                   |  |
| 買賣                             | 6. 本授權曹將繼續生效直至另行遷知為止。                                                          |                                                                                                    |                   |  |
| 交易 [111]<br>金 / 公積金 [NEW]      | <ol> <li>本人/吾等同意,<br/>之前交予銀行。</li> </ol>                                       | 本人/香莓取消或更改本授檀香之任何通 知,須於取消更改生效日最少而僅工作天                                                                      |                   |  |
|                                | 8. 中, 英文版本之3                                                                   | 2義如有歧義,在任何情況下概以英文版本為違。                                                                                     |                   |  |
|                                |                                                                                | 《 派回上頁 》 補認                                                                                                |                   |  |
|                                |                                                                                |                                                                                                    |                   |  |
|                                |                                                                                |                                                                                                    |                   |  |

### 致富集團有限公司 Chief Group Limited

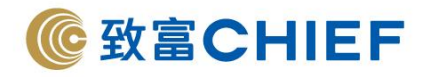

5. 手機編碼會收到以下信息,請點擊「批准」。

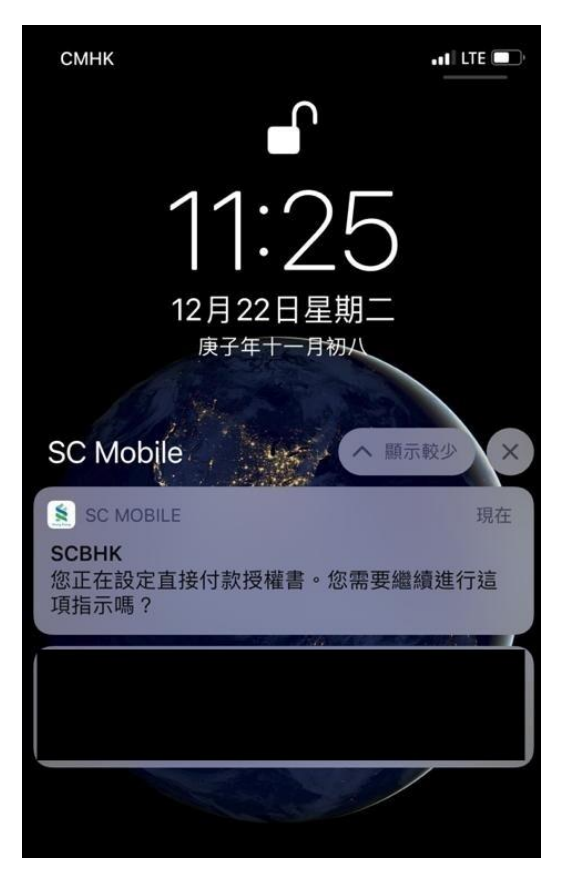

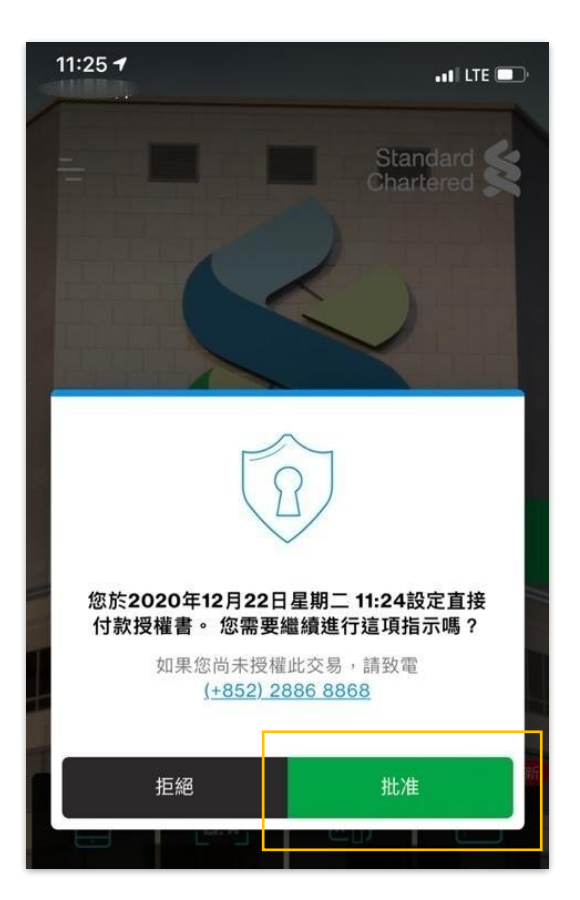

6. 申請已填妥,會顯示為「你的指示已被辦理」,並會收到以下信息。
 ← → C ■ ibankstandardnatered.com.hk/nfs/lbank/dda\_payee\_ack.htm?t=28-0-48C090061FF32C0689EFCC1566FD602598r=0F912666-A9

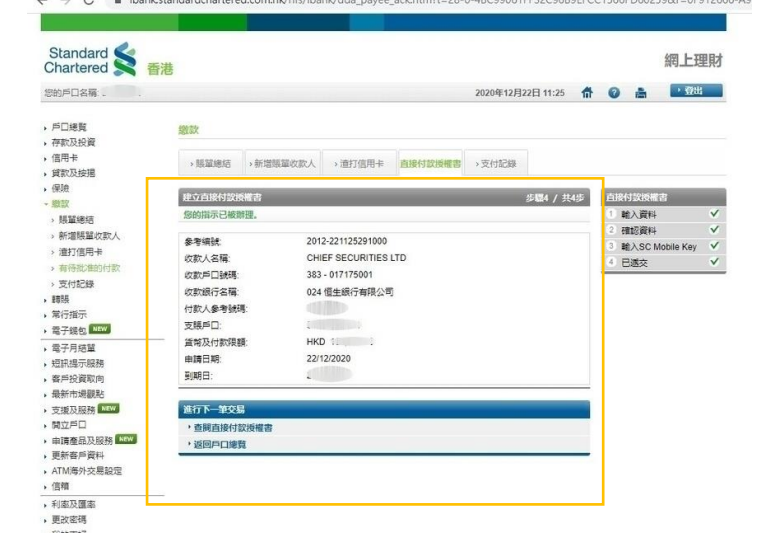

SCBHK: Your instruction to set up the Direct Debit Authorization has been submitted on 22/12/2020.

SCBHK: Your Direct Debit Authorization has been set up successfully on 22/12/2020.

7. 申請完成,待致富審批完成即可經「致富通」直接存款。

## 致富集團有限公司 Chief Group Limited

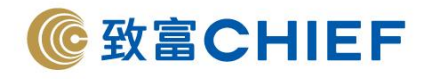

## 香港上海滙豐銀行

## The Hongkong and Shanghai Banking Corporation

銀行代碼:004

## 1. 登入匯豐銀行網上銀行,選擇「戶口概覽>自動轉賬」。

bc.com.hk/gpib/group/gpib/cmn/layouts/default.html?uid=dashboard

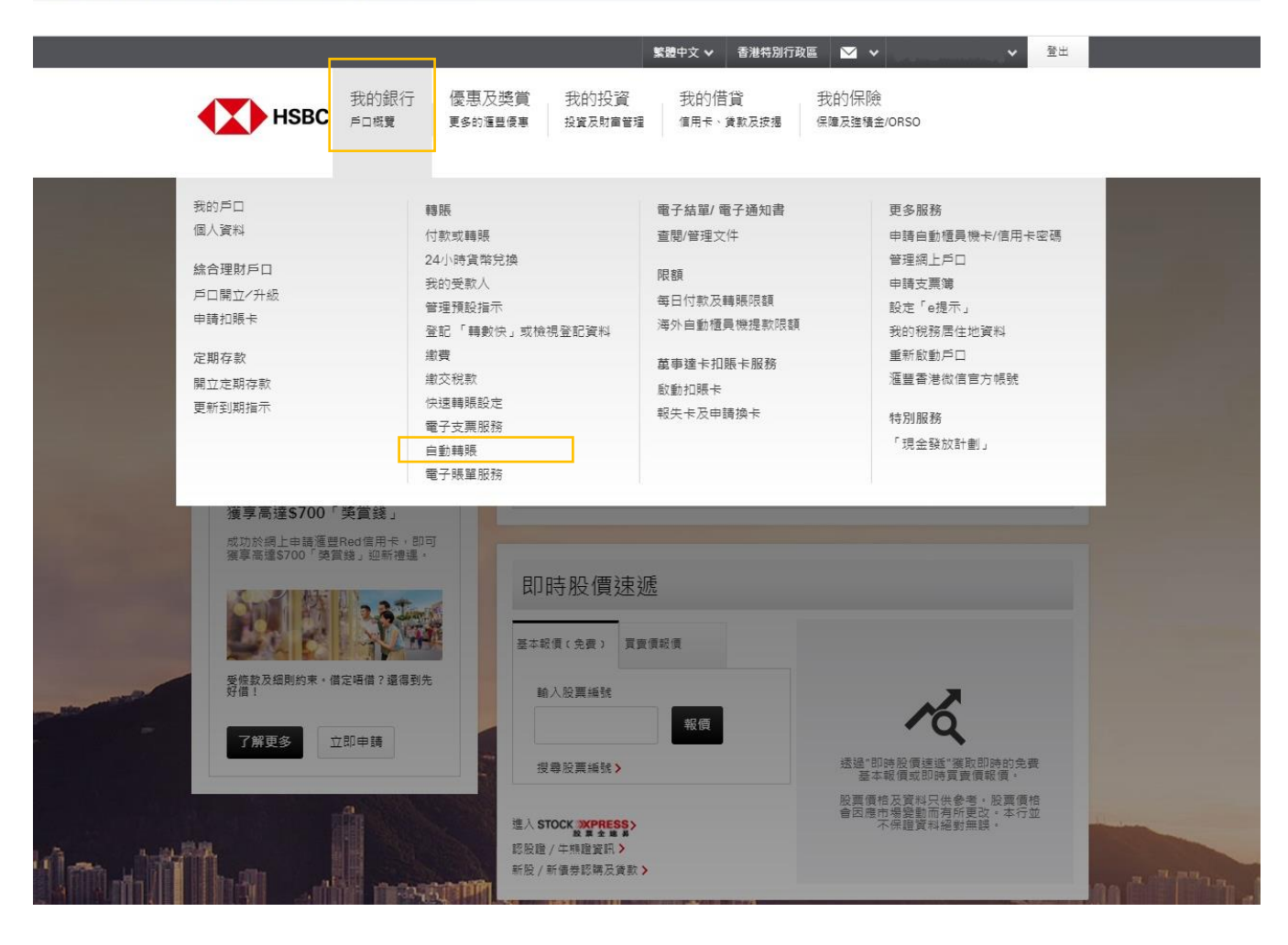

### 致富集團有限公司 Chief Group Limited

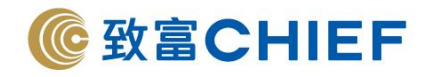

← → C 🔒 services.online-banking.hsbc.com.hk/gpib/group/gpib/cmn/layouts/default.html?uid=autobillpayment&pid=GSP\_HK\_X\_AUTOPAY\_MH

## 2. 選擇「設立自動轉賬」>支賬戶口「請選擇您的付款戶口」>入賬戶口請點擊「其他」。

|                     |        |                        |                                |          | 1 |
|---------------------|--------|------------------------|--------------------------------|----------|---|
|                     | 自動轉賬   |                        |                                |          | Ì |
|                     | 設立自動轉賬 | 設立自動轉賬                 | 0-3                            | 2-3      |   |
|                     | 管理自動轉賬 | 支賬戶口                   | Hann Kann SAR                  |          |   |
|                     |        | FO                     | Hong Kong San<br>港元往来<br>      | <b>*</b> |   |
|                     |        | ↓、照戶口                  |                                |          |   |
|                     |        | 商戶名稱                   | 請選擇受款人<br><u>抽視員動調閱商戶或機構名筆</u> | Q. 在線    |   |
|                     |        |                        | 如未始在名單中找到简严的名稱,<br>提「其他」       |          |   |
|                     | rull w | 賬單編號 🕖                 | 輸入賬單編號                         |          |   |
|                     |        | 賬單持有人 <b>●</b><br>(選填) | 輸入賬單持有人                        |          |   |
| al an               |        | 自動轉賬詳情                 |                                |          |   |
| ALL as particles by | 1744 I | 指示到期日 🔘                | 輸入到期日                          | 2        |   |
|                     |        | 騎販週期 🕖                 | 邁澤                             |          |   |
|                     |        | The set of             | CITED ANALY IN MARK & AT       |          | - |

## 3. 從「其他」按鍵轉換到「商戶」>其他付款方法,選擇「銀行戶口」。

← → C ● services.online-banking.hsbc.com.hk/gpib/group/gpib/cmn/layouts/default.html?uid=autobillpayment&pid=GSP\_HK\_X\_AUTOPAY\_MH

| 自動轉眼                                                                                                    |                    |                       |                                                                                                    |
|----------------------------------------------------------------------------------------------------|--------------------|-----------------------|----------------------------------------------------------------------------------------------------|
| 設立自動轉展                                                                                                    | 設立自動轉賬             | 0                     | 2)(3)                                                                                                    |
| 管理自動轉級                                                                                                    | 支賬戶口               |                       |                                                                                                    |
|                                                                                                    | ۶D                 | Hong Kong SAR<br>港元往來 | ·                                                                                                    |
|                                                                                                    | ┃入賬戶口              |                       |                                                                                                    |
|                                                                                                    | 商戶名稱               | 請選擇受款人                | 在                                                                                                    |
| and the second second s |                    | 從各單中繼續商戶              | ۲. Start Start St |
| Contraction of the local division of the local division of the loc | 其他付款方法             | (a)<br>a              |                                                                                                    |
| 1 mile                                                                                                    |                    | 選擇                    |                                                                                                    |
|                                                                                                    | 賬單編號 🕖             | 銀行戶口                  |                                                                                                    |
| AT A CARE AND A CARE AND A CARE A |                    | 透過電話號碼付款              |                                                                                                    |
|                                                                                                    | 账単行有人 ♥<br>(選壇)    | 透過電郵地址付款              |                                                                                                    |
| A an hatfula Mille                                                                                                    | 自動轉賬詳情             | 透過快速支付系統識別碼付款         |                                                                                                    |
|                                                                                                    | 指示到期日 🕖            | 輸入到期日                 |                                                                                                    |
|                                                                                                    | an off internation | 102 +88               |                                                                                                    |

### 致富集團有限公司 Chief Group Limited

香港德輔道中 308 號富衛金融中心 11 樓 11/F, FWD Financial Centre, 308 Des Voeux Road Central, Hong Kong 電話 Tel (852) 2500 9228 傳真 Fax (852) 8147 2612 www.chiefgroup.com.hk 25/3/2022 ☆ **0** :

☆ **θ** :

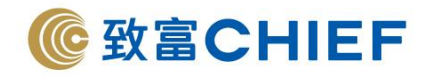

## 4. 填寫以下資料:

| <ul> <li>▲ 2 3</li> <li>▲ Hong Kong SAR<br/>受力教育</li> <li>● 2 3</li> <li>● 4 Hong Kong SAR<br/>受力教育</li> <li>● 4 Hong Kong SAR</li> <li>● 4 Hong Kong SAR</li> <li>● 4 Hong Kong SaR</li> <li>● 4 Hong Kong SaR</li> <li></li></ul> |
|----------------------------------------------------------------------------------------------------|
| Hong Kong SAR<br>法元教室<br>(福田福受款人<br>- 영知自然就為戶信弟弟名句<br>- (昭行戶口 《<br>- (昭行戶口 》<br>- (昭行戶口 》                                                                                                    |
| Hong Kong SAR<br>法元教書<br>建選擇受款人<br>B R C B K E C F C B R E C<br>经名里中编辑或戶 高户<br>銀行戶口<br>왕 ③ 383017175001                                                                                                    |
| 諸選擇受款人<br>世紀日時期点の<br>総合算業選業更新                                                                                                    |
| 護道揮受款人<br>⇒RR#株式の//信告時式()<br>総合型中磁環範点<br>続行点口<br>秋行点口                                                                                                    |
| 総名篇中編演表月                                                                                                    |
| 株行戸口 ~<br>8世 <b>3</b> 83017175001                                                                                                    |
| 時 383017175001                                                                                                    |
|                                                                                                    |
| CHIEF SECURITIES LTD                                                                                                    |
| 024 - 恒生銀行有限公司 🔍                                                                                                    |
|                                                                                                    |
| 輸入裝單持有人                                                                                                    |
|                                                                                                    |
| 輸入到期日                                                                                                    |
| 每次 🖌                                                                                                    |
| FRC0 99,999,999.00                                                                                                    |
|                                                                                                    |
| ✓ 我/我們已發調並同意有緊的聖班                                                                                                    |
|                                                                                                    |

- 商戶的銀行戶口號碼: 「383017175001」 (請留意·要先行修改下方的銀行編 號及名稱至「024 恒生銀行」)
   商戶名稱「Chief Securities Limited」
   銀行編號及名稱:選擇「024 恒生 銀行有限公司」
   賬單編號:請填寫您的致富賬戶號 碼 (例如賬戶號碼為 P123456 · 只需 輸入 123456)
- 指示到期日:可設定到期日或選擇 「直至另行通知」
- 6. 轉賬週期:建議設置「每次」
- 7. 支賬戶口:請選擇您的付款戶口
- 8. 最高金額:請根據您的需要輸入金額,如設置為「99,999,999」則視為不設限額
- 9. 剔選同意有關聲明,點擊「繼續」

### 致富集團有限公司 Chief Group Limited

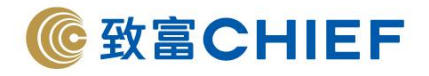

5. 必須註明致富賬戶號碼,核對信息無誤,輸入「你的交易保安編碼」<sup>^</sup>,點擊「確認」。

| =autobillpayment |                                                                                |                                                                                                    |         |
|------------------|--------------------------------------------------------------------------------|----------------------------------------------------------------------------------------------------|---------|
|                  | 入賬戶口<br>銀行攝動及名稱 02<br>南戶的銀行戶口號碼 38<br>南戶名稱 CH<br>賬里編號 P2                       | 4 - 恒生銀行有限公司<br>3017175001<br>IIEF SECURITIES LTD<br>8048S                                                                                                    |         |
|                  | 自動調碼詳述<br>指示到第日 重<br>調明透明 每<br>录高全額 [100]                                      | 至另行過知為止<br>次<br>☑ 無上限<br>認資料 ✔                                                                                                    |         |
| [                | 需要更高保安水平<br>輸入您的交易保安编碼 。                                                       | 急人信約 6 位數通碼                                                                                                    |         |
| L                |                                                                                | ■決動運動薄用程式                                                                                                    |         |
|                  |                                                                                | マロー     マロー     マロー |         |
| 1 marml          | 4. 2013年<br>第二日<br>第二日<br>第二日<br>第二日<br>第二日<br>第二日<br>第二日<br>第二日<br>第二日<br>第二日 | 「南孝県中総理(例<br>数年5ce) 500円36<br>約4年3097元素主・<br>224383017175001<br>17戶口鉄道、切切除人不明的数字鉄道・                                                                                                    | -Simila |
|                  |                                                                                |                                                                                                    |         |

\*雙重認證密碼因各間銀行之設定而有所不同,請參照該銀行的認證方式完成操作。

6. 申請完成,待致富審批完成即可經「致富通」直接存款。

## 致富集團有限公司 Chief Group Limited

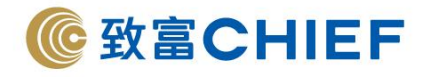

中國銀行(香港) Bank of China (Hong Kong) Limited

|       | 014 | 019 | 026 |
|-------|-----|-----|-----|
| 銀行代碼: | 030 | 031 | 033 |
|       | 036 | 064 | 070 |

1. 登入中銀香港網上銀行,選擇「繳付賬單>直接付款授權>建立直接付款授權」。

| S Internet Banking - Google Chrome                                                                 |                   |                                       |                                   |                                  | - 0   | × |
|----------------------------------------------------------------------------------------------------|-------------------|---------------------------------------|-----------------------------------|----------------------------------|-------|---|
| € Its.bochk.com/dda.overview.do                                                                    |                   |                                       |                                   |                                  |       |   |
| ◆ 國銀行(音遇)<br>BANK OF CHINA MONI MONI                                                               |                   | · · · · · · · · · · · · · · · · · · · | 主頁   ENG   简体   聯封<br>1000 設定導航 ■ | 8我們 香港時間:2021/<br><u>信息</u> 我的捷徑 | 01/20 | 出 |
| 1 理烈 教授報業 投资 算款 府除 常用卡 人民性 中部科工业 法命令 电子结晶感知者 提升相立指标 低人的 我的结果 教行内地高种结果 定期接责 备准表再自动结婚易服務 文易招辞 算算指数表描 | 理   個人設定          |                                       |                                   |                                  |       | * |
| 直接付款授權                                                                                             |                   |                                       | (                                 | ) 102.48694842 巊 218             |       |   |
|                                                                                                    |                   |                                       |                                   |                                  |       |   |
| 商戶名稱 商戶的識別代號/賬戶號碼/讓別號碼                                                                             | 付款人參考編號           | 狀態 :                                  | 發權到期日                             |                                  |       |   |
| 間下未有建                                                                                              | 立任何直接付款授權。(VJ733) |                                       |                                   |                                  |       |   |
| 注意:建立及修改直接付款授權均須使用奠重認證。<br>• 短其他規道建立的「直接付款授權」 解於朱統更新後顯示。                                           |                   |                                       |                                   |                                  |       |   |
|                                                                                                    |                   |                                       |                                   |                                  | Q.    | ) |
| https://ts.bochk.com/dda.overview.do#                                                              |                   |                                       |                                   |                                  |       |   |

## 致富集團有限公司 Chief Group Limited

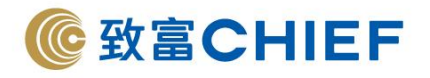

### 2. 填寫以下資料:

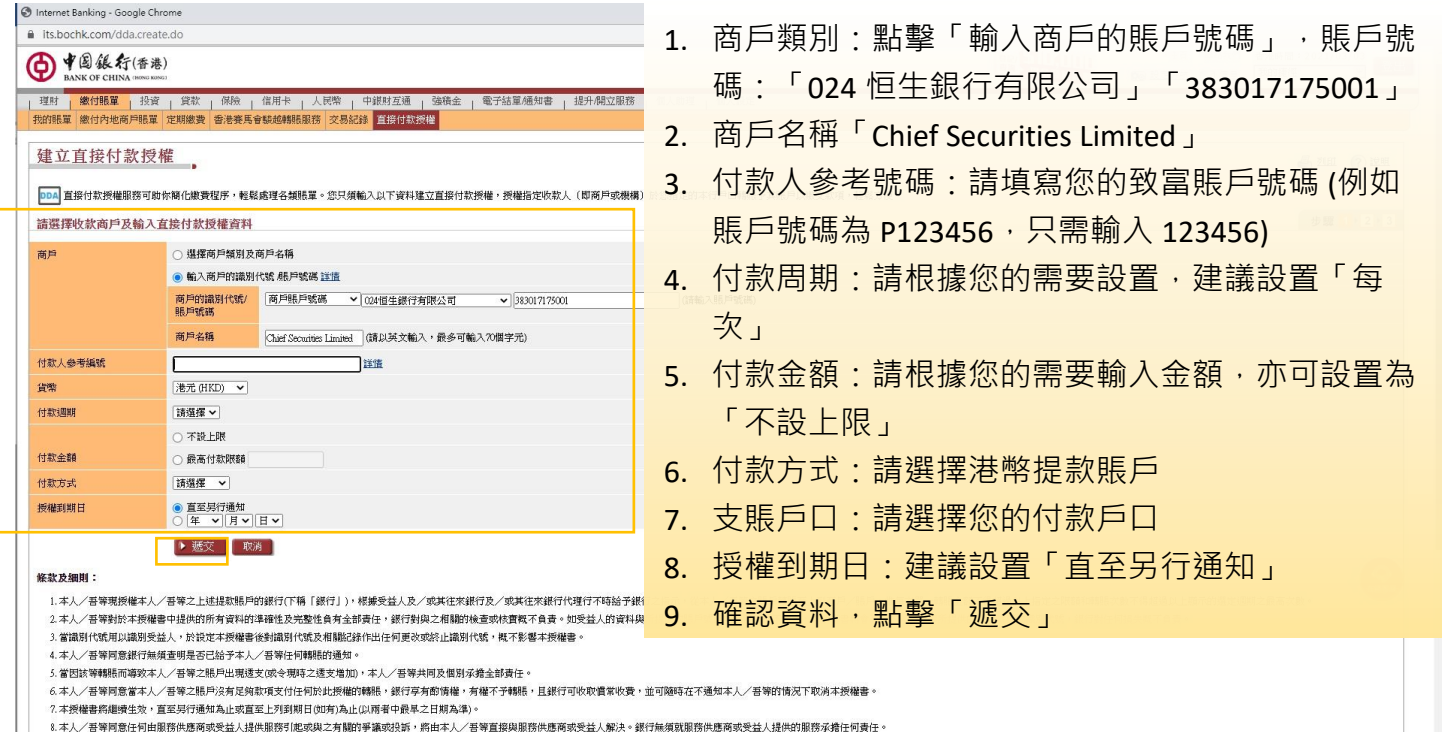

- 8.本人/吾等同意任何由服務供應商或受益人提供服務引起或與之有關的爭議或投訴,將由本人/吾等直接與服務供應商或受 9.本人/吾等同意提行無領承擔因任何超出銀行所能控制的事件而指致的任何直接或間接損失或損壞,包括但不蹤於:
- 4、本人/音等向息銀行無項承擔囚任何超出
   a)任何電腦或流動裝置之誤用;或

## 3. 必須註明致富賬戶號碼,核對信息無誤,輸入「交易確認編碼」<sup>^</sup>,點擊「確認」。

| 0 | Internet Banking - Google Chrome |
|---|----------------------------------|
|   | its.bochk.com/dda.create_conf.do |

| PALATE P                        |                                  |                                                         |                                                     | ● 翌印 (?) 比明<br>步驟 1 > 2 > 3 |
|---------------------------------|----------------------------------|---------------------------------------------------------|-----------------------------------------------------|-----------------------------|
|                                 | 請                                | 臉查下述資料無誤,方作確定。                                          |                                                     |                             |
| <b>简戶賬戶名稿及/或賬戶號碼」 或「收款商戶顯</b> 示 | 名稱及/或商戶的識別代號」 資料。                |                                                         |                                                     |                             |
| CHIEF SECURITIES LIMITED        |                                  |                                                         |                                                     |                             |
| 024-383-0 <u>17175001</u>       |                                  |                                                         |                                                     |                             |
|                                 |                                  |                                                         |                                                     |                             |
| 港元 (HKD)                        |                                  |                                                         |                                                     |                             |
| 每次                              |                                  |                                                         |                                                     |                             |
| 每次 不設上眼                         |                                  |                                                         |                                                     |                             |
| 港元儲蓄賬戶 012                      |                                  |                                                         |                                                     |                             |
| 直至另行通知                          |                                  |                                                         |                                                     |                             |
| 豁免                              |                                  |                                                         |                                                     |                             |
| 2월 •                            |                                  |                                                         |                                                     |                             |
| (講在「流動保安編碼」內輸入」                 | 主述以紅色底線數字標示的「商戶的識別代號/賬戶號碼」,以便產生  | £6位數字的「交易確認編碼」。)                                        |                                                     |                             |
| ] 歐流動應用程式,並根據以下步聯進行驗證:          |                                  |                                                         |                                                     |                             |
| 《編碼 」                           | <mark>第二步</mark> :<br>選擇「交易確認編碼」 | <mark>第三步:</mark><br>按指示輸入交易資料,然後以生物認證或「流動保安編碼」<br>密碼確認 | 第四步:<br>手機上顯示「交易確認編碼」,請於網上銀行輸入「交易確<br>認編碼」,並按指示完成交易 |                             |
|                                 |                                  | < 交易確認維痛<br>(西約人交易資料)                                   | <                                                   |                             |
|                                 |                                  |                                                         |                                                     |                             |

4. 申請完成,待致富審批完成即可經「致富通」直接存款。

## 致富集團有限公司 Chief Group Limited

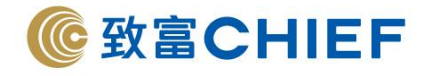

## 東亞銀行 The Bank of East Asia Limited

銀行代碼:015

1. 登入東亞銀行網上銀行,選擇「繳款>電子直接付款授權」。

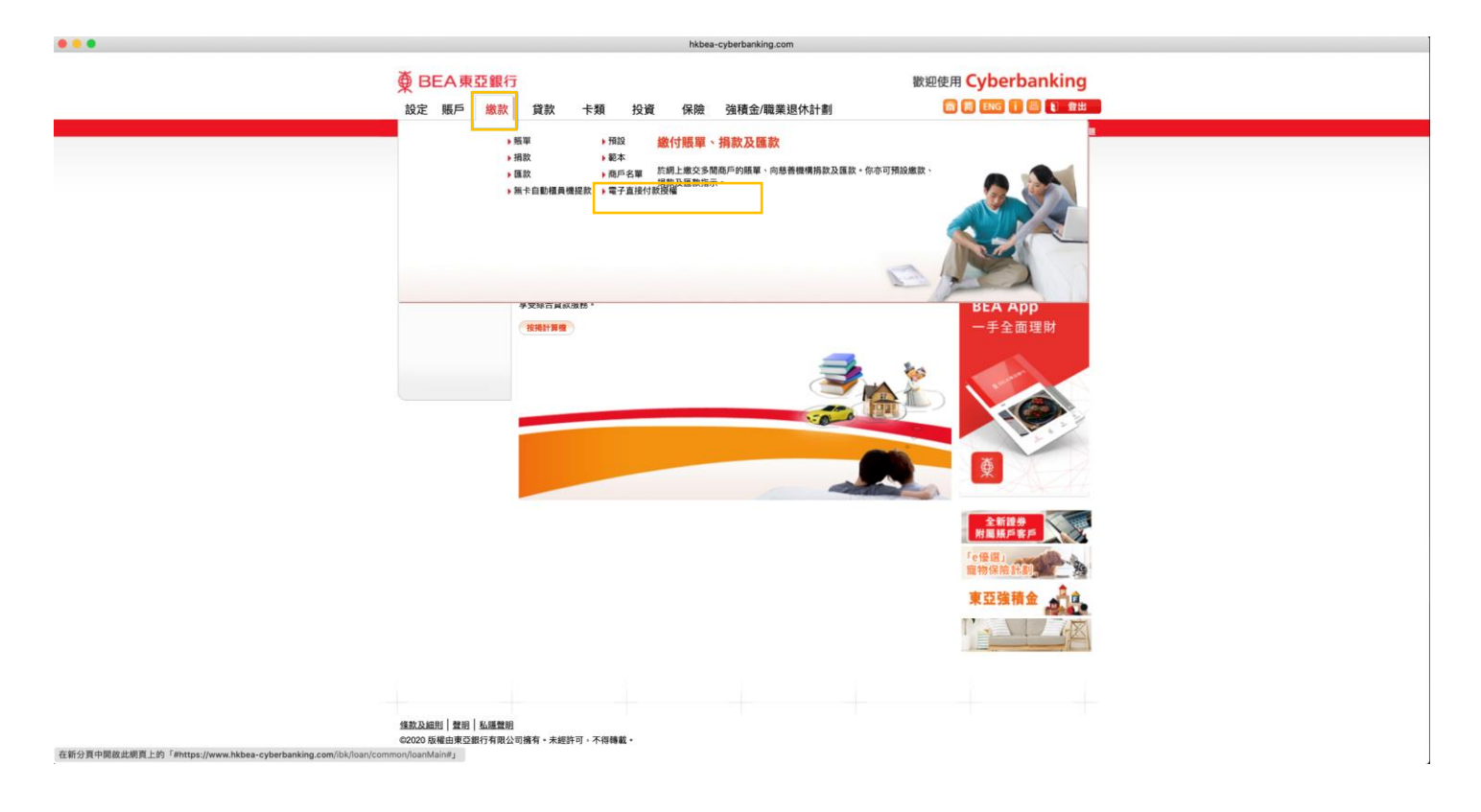

## 致富集團有限公司 Chief Group Limited

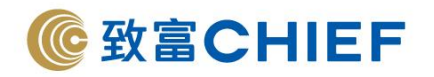

2. 填寫以下資料:

| ₿ BEA                                    | <b>東亞銀行</b> | ī                |                   |                                                                                                    |                                              |                                                                                   | 歡迎使用 Cyberbanking |
|------------------------------------------|-------------|------------------|-------------------|----------------------------------------------------------------------------------------------------|----------------------------------------------|-----------------------------------------------------------------------------------|-------------------|
| 設定期                                      | 戶繳款         | 貸款               | 卡類                | 投資                                                                                                 | 保險                                           | 強積金/職業退休計劃                                                                        | 裔 簡 ENG 👔 昌 📭 登出  |
| 在此 - 繳款                                  | - 電子直接付款授   | 權                |                   |                                                                                                    |                                              |                                                                                   | 圓 版面:             |
| 🖸 賬單                                     |             | 設立新電             | 子直接               | 寸款授權                                                                                               |                                              |                                                                                   |                   |
| 🖸 损款                                     |             | ▶ 1. 輸入          | > 2. 確認           | > 3. 完成                                                                                            |                                              |                                                                                   |                   |
| <ul> <li>2 匯款</li> <li>2 電子直接</li> </ul> | 时款授權        | 使用此便捷的<br>此電子直接的 | )服務,你可言<br> 款授權便會 | 设立指示,定<br>即時建立。款1                                                                                  | 明付繳予指)<br>須將會根據(                             | 定商戶。當商戶機構收到並確認你的電子直接<br>你的指示從你指定的賬戶內扣除。                                           | 村款授權要求,           |
| 🖸 預設                                     |             | 付款賬戶             |                   |                                                                                                    |                                              |                                                                                   |                   |
| 🖸 範本                                     |             | 提取賬戶             |                   |                                                                                                    | ~                                            |                                                                                   |                   |
| 🖸 商戶名單                                   | 1           | 繳款詳情             |                   |                                                                                                    |                                              |                                                                                   |                   |
| 🖸 無卡自動                                   | 抽蛋員機提款      | 繳款限額             |                   | 港元 50000                                                                                           |                                              |                                                                                   |                   |
|                                          |             | 繳款次數             |                   | 每日                                                                                                 | ~                                            |                                                                                   |                   |
|                                          |             | 開始日期             |                   | 18/12/2020                                                                                         |                                              |                                                                                   |                   |
|                                          |             | 到期日              |                   | <ul> <li>○</li> <li>● 直至另行</li> </ul>                                                              | <b>丁通知</b>                                   |                                                                                   |                   |
|                                          |             | 繳款至              |                   |                                                                                                    |                                              |                                                                                   |                   |
|                                          |             | 商戶機構             |                   | <ul> <li>漢理商.</li> <li>輸入FP</li> <li>前確保.</li> <li>● 輸入賬.</li> <li>● 輸入賬.</li> <li>賬戶始.</li> </ul> | 日/機構<br>SID<br>該商戶/機構が<br>目號碼<br>編<br>編<br>編 | 、 文算研行已容動及登記FPS D作為電子直接付款換<br>首切翻款字應該是 銀行螺旋。<br>つHEF SECURITIES LIMITED<br>中文字不通用 | 權乙劭/F 。           |
|                                          |             | 備註               |                   | clientcode                                                                                         |                                              | (最多為35個字母。)                                                                       |                   |
|                                          |             | ☑ 本人(第<br>取消     | #)確認本人(等)         | )已閱讀、明白)                                                                                           | 受同意 重子 ]                                     | <u>自接付款授權</u> 條款及編則及對本人 (等) 具有約束力                                                 | J.                |

付款賬戶:

1. 提款賬戶:請選擇您的提款戶口

繳款詳情:

- 2. 繳款限額:請根據您的需要輸入金額
- 3. 繳款次數:建議設置「即時」
- 4. 開始日期:請選擇當天日期
- 5. 到期日:建議設置「直至另行通知」

繳款至:

- 6. 點擊「輸入賬戶號碼」
- 7. 賬戶號碼:「024-383017175001」
- 8. 賬戶名稱:「Chief Securities Limited」
- 9. 備註:請填寫您的致富賬戶號碼 (例如賬戶號碼為 P123456,只需輸入 123456)
- 10. 點擊「本人同意及接受相關之條款及細則」
- 11. 確認資料,點擊「繼續」
- 3. 必須註明致富賬戶號碼,核對並確認資料。
- 申請完成,待致富審批完成即可經「致富通」直接存款。

### 致富集團有限公司 Chief Group Limited

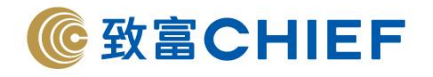

## 恒生銀行 Hang Seng Bank Limited

銀行代碼:024

# 登入恒生銀行網上銀行,選擇「P.P 支付平台」。 ● ±14 - Google Chrome ● e-banking2rhangseng.com/zh-hk/online/landing/rid=240

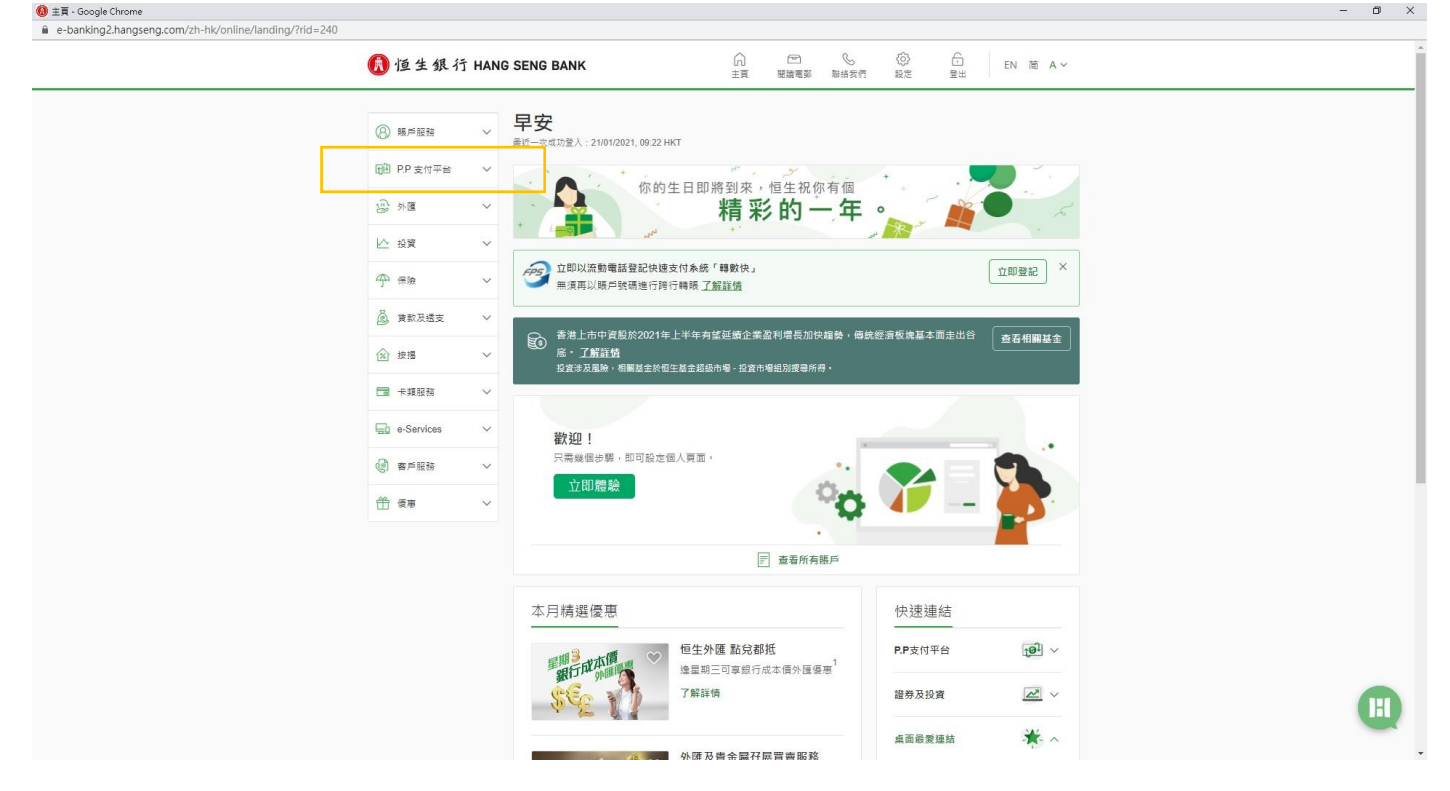

## 2. 選擇「直接付款授權書>建立新指示」。

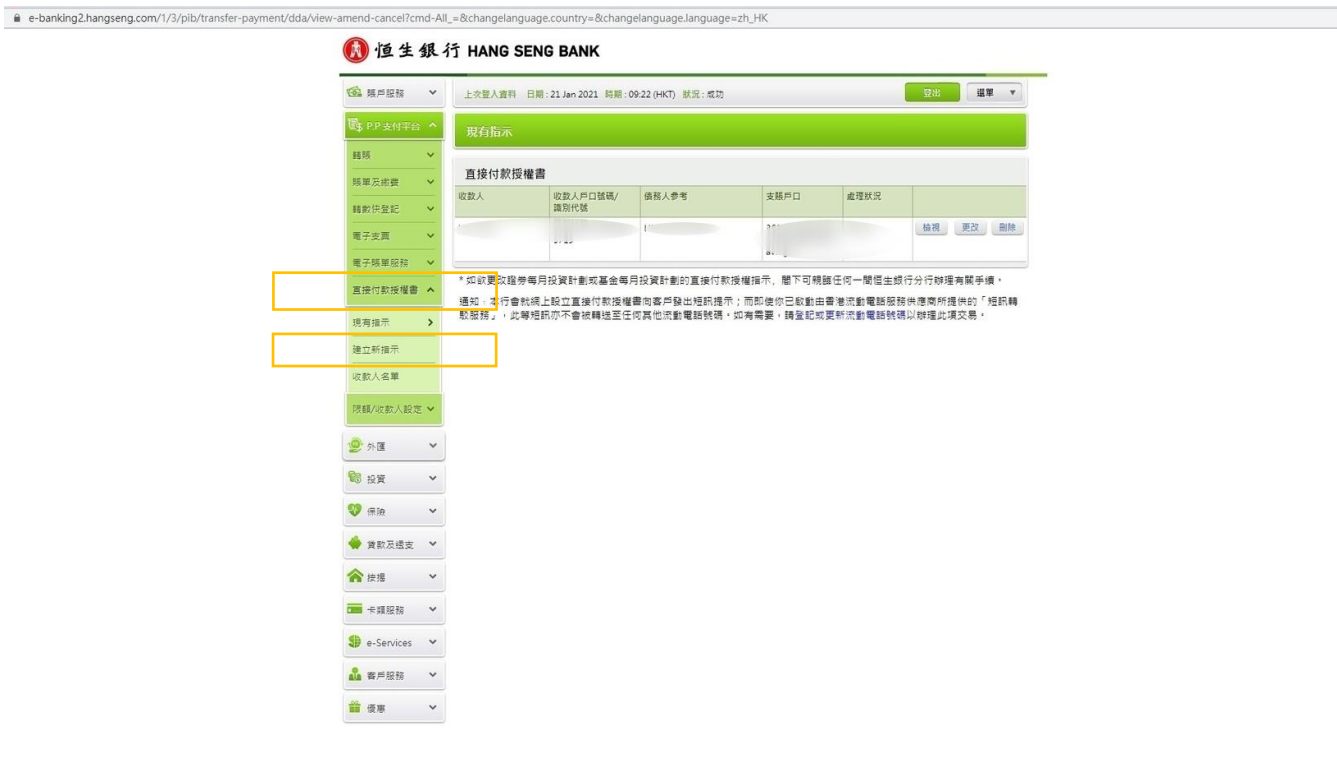

#### 致富集團有限公司 Chief Group Limited

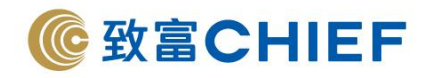

## 3. 填寫以下資料:

4\_SJ9CPykssy0xP

| 🔞 賬戶服務          | ~   | 上交登入資料 日期:21 Jan 20                                                                                         | 021 時期: 09:22 (HKT) 狀況: 成功                                                                 |                                                          | 28 il#                      |
|-----------------|-----|----------------------------------------------------------------------------------------------------|--------------------------------------------------------------------------------------------|----------------------------------------------------------|-----------------------------|
| 国。P.P支付平台       | • • | 建立新指示                                                                                                    |                                                                                            |                                                          |                             |
| 醋模              | ~   | 7.4.5.本位日初巡战争                                                                                               |                                                                                            |                                                          |                             |
| 賬單及繳費           | ~   | 建立直接的款位催音                                                                                                   |                                                                                            |                                                          |                             |
| 15.资料保证         | ~   | \$第月J]:                                                                                                    | 請選擇                                                                                        |                                                          | -                           |
| 電子支票            | ~   | 收款人:                                                                                                    | 不遠用                                                                                        |                                                          |                             |
| 電子賬單服務          | ~   |                                                                                                    | 其他指定收款人                                                                                    |                                                          |                             |
| 直接付款授權書         | ^   | 債務人参考 <sup>1</sup> :                                                                                        | (例如:流動電話號碼,                                                                                | 会視 登生編號                                                  |                             |
| 現有指示            |     |                                                                                                    | 等)                                                                                         |                                                          |                             |
| 建立新指示           | >   | 債務人姓名 <sup>2</sup> :                                                                                        |                                                                                            |                                                          |                             |
| 收款人名單           |     | 支賬戶口:                                                                                                    | 請選擇                                                                                        |                                                          | •                           |
| 限額/收款人設定        | E 🗸 | 付款限額 <sup>3</sup> :                                                                                         | нкр                                                                                        |                                                          | ×                           |
| 👲 外匯            | ~   |                                                                                                    |                                                                                            |                                                          |                             |
| <b>18</b> 19 19 | ~   | 到期日4:                                                                                                    |                                                                                            | (日-月-年)                                                  |                             |
| 💔 保險            | ~   | 註:<br>1.諸項寫価務人參考,即你與                                                                                        | <b>收款人之間的參考編號,例如法動電話號碼</b>                                                                 | · 學生編號或顧客編號等。 儘務人                                        | 參考是由收款人提供,你如要查請             |
| 🔶 貸款及透支         | ~   | 或未強通知債務人参考,請<br>特定收款人的直接付款授權:<br>辦理考問手續, 新於工作                                                               | 聯絡有關的收款人。<br>書幣利用「保安編碼器」或「流動保安編碼。<br>□ ひついの 」書であります。                                       | 」 建立,如有關的「優務人參考」                                         | 少於四位數字;請親議本行各分1             |
| 含 按揭            | *   | <ol> <li>2. SHERTING 成長数、短期反応<br/>如能付「香港電燈有限公司</li> <li>3. 諸設定付款限額。付款限額。</li> <li>1. 書式範疇力全額加速的。</li> </ol> | 12、秋雨之味、小葉水首度要高音的复用!<br>」電費,必須在「債務人姓名」相內填入「<br>無措定週期内總計何款之最高上限,你可填別<br>与仁物問題,太行總工会外价的原子十里問 | 9 単線装飾業の八柱台。<br>王冊客戶姓名」。<br>臨最高8位數字之限額。如填高99,<br>2015時人。 | 999,999則視為不設限額,如收来          |
| - 卡類服務          | ~   | 八麦水梅根之士類超進設定<br>4.本直接付款授權書將於「到」<br>該銀行將不受此限,並可將;                                                            | <1956/1088 · ◆12時个言に7680時戸内時間<br>朝日」一欄中所填寫之日朝自動撤倒。如飲1<br>超過雨年未有任何過暖紀錄之直接付款授權3              | いなみべ。<br>8授權書無限期有效。(或直至予以<br>直告失效。及可刪除該授權紀錄而             | (撤销為止),則請將該機留空,信<br>毋須另行通知。 |
| e-Services      | ~   | 5. 建立直接付款授權書需要三(                                                                                            | 国工作天・                                                                                      |                                                          |                             |
| 🍰 客戶服務          | ~   |                                                                                                    |                                                                                            | <b>經續</b>                                                | 新輸入 取消                      |
|                 |     |                                                                                                    |                                                                                            |                                                          |                             |

- 1. 類別:選擇「Securities Broker」
- 2. 收款人:其他指定收款人\* · 收款戶口 號碼:「383017175001」 · 名稱
   「Chief Securities Limited」
- 債務人參考:請填寫您的致富賬戶號碼 (例如賬戶號碼為 P123456,只需輸入 123456)
- 4. 債務人姓名:請填寫您的英文全名
- 5. 支賬戶口:請選擇您的付款戶口
- 付款限額:建議設置「每次」>請根據 您的需要輸入限額,如設置為 「99,999,999」則視為不設限額
- 到期日:建議留空·授權書則一直有效 (或直至予以撤銷為止)
- 8. 確認資料,點擊「繼續」
- 4. 必須註明致富賬戶號碼,核對信息無誤,輸入「保安編碼」<sup>^</sup>,點擊「確認」。

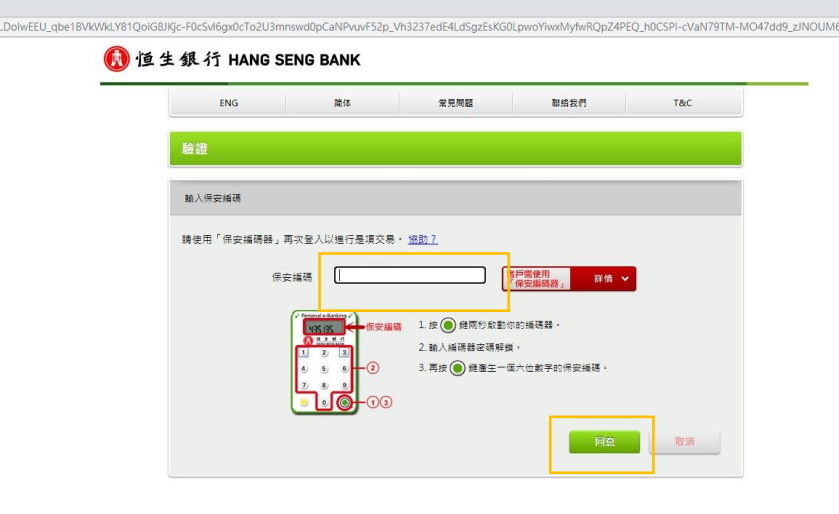

#### 畫要聲明及互解網私體政策聲明 ◎恒生銀行有限公司

源酸集團成員

^雙重認證密碼因各間銀行之設定而有所不同,請參照該銀行的認證方式完成操作。

5. 申請完成,待致富審批完成即可經「致富通」直接存款。

### 致富集團有限公司 Chief Group Limited

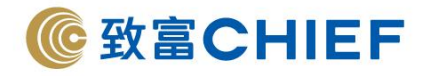

中國工商銀行(亞洲)(網上銀行)

Industrial and Commercial Bank of China (Asia) Limited (Online Banking)

銀行代碼:072

1. 登入工商銀行網上銀行,選擇「選單>繳費>電子直接付款授權書>設立電子直接付款授權書」。

| ICBC (舀) 工银亚洲     | 個人網上銀行           | 金融@家                                     | 请聊入拨款内谷 Q.     |
|-------------------|------------------|------------------------------------------|----------------|
| 跨境金融 首選銀行         |                  |                                          |                |
|                   | ➡ 橫向選單           | 🚔 主頁 🛛 🕵 收信箱 🚱 智能客服                      | ♀ 専人服務 → 登出    |
| ●銀行公告 > 3.提防可疑彈出的 | 的頁面,詳情請參閱"安全知識專圖 | ₫.e<br>₫.e                               |                |
| ≔ 選單 🗘 我的選單       | 設立電子直接付款授權書      |                                          | ☆ 未收藏選單 ⑦ 交易提示 |
| ▲ 我的資產 ~          | 0                | 2                                        | 3              |
| ▲ 賬戶服務 ~          | 建立授權書            | 確認授權書                                    | 建立成功           |
| 日本                | 付款資訊             |                                          |                |
| 新 <b>織費 へ</b>     | 付款賬號:            | 港元往來                                     |                |
| 繳付賬單              |                  | 實際可用結餘:HKD<br>賬面結餘:HKD                   |                |
| 工銀e繳費 🗸 🗸         | 每次最高付款限額:        | 500000                                   |                |
| 電子賬單及繳費           | )<br>(周 11日-     | 每次                                       |                |
| 信用卡賬單登記           | 20043).          | 19/A                                     |                |
| 繳費範本              | 到期日:             | <ul> <li>無到期日</li> <li>〇 有到期日</li> </ul> |                |
| 預約交易查詢            | 收款賬戶類型           |                                          |                |
| 白表elPO繳費服務        | _                |                                          |                |
| 電子直接付款授權書<br>へ    | 商戶類別             | 收款賬號                                     |                |
| 設立電子直接付款授權書       |                  |                                          |                |
| 我的電子直接付款授權書       | 收款信息             |                                          |                |
| 🔋 保險 🗸 🗸 🗸        | 收款賬號:            | 383017175001                             |                |
| 💡 貸款 🛛 🗸 🗸        | 收款銀行:            | 024 - 恒生銀行有限公司 ▼                         |                |
| ■信用卡 ∨            |                  |                                          |                |
| ◎電子服務 ∨           | 收款人戶名:           | CHIEF SECURITIES LTD                     |                |
| ▲客戶服務 ∨           | 債務人編號:           |                                          |                |
| 一個人的主要的一個人的工具。    |                  | ✓ 我同意及接受相關之 <u>條款及細則</u>                 |                |
| 🥶 現金發放計劃 🛛 🗸      |                  | 下一步                                      |                |
| 20 40 44 1 49     |                  |                                          | -              |

2. 填寫以下資料:

付款資訊:

- 1. 每次付款限額 :請根據您的需要輸入限額
- 2. 週期:建議設置「每次」
- 3. 到期日:建議設置「無到期日」

收款賬戶類型:

點擊「收款賬號」

收款信息:

- 1. 收款賬號:「383017175001」
- 2. 收款銀行:選擇「024 恒生銀行有限公司」
- 3. 收款人戶名:「Chief Securities Limited」
- 4. 債務人編號: 請填寫您的致富賬戶號碼 (例如賬戶號碼為 P123456,只需輸入 123456)
- 5. 點擊「我同意及接受相關之條款及細則」
- 6. 確認資料·點擊「下一步」

## 致富集團有限公司 Chief Group Limited

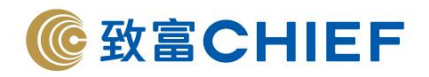

3. 必須註明致富賬戶號碼,核對信息無誤,輸入「密碼器上的密碼」^,點擊「確認」。

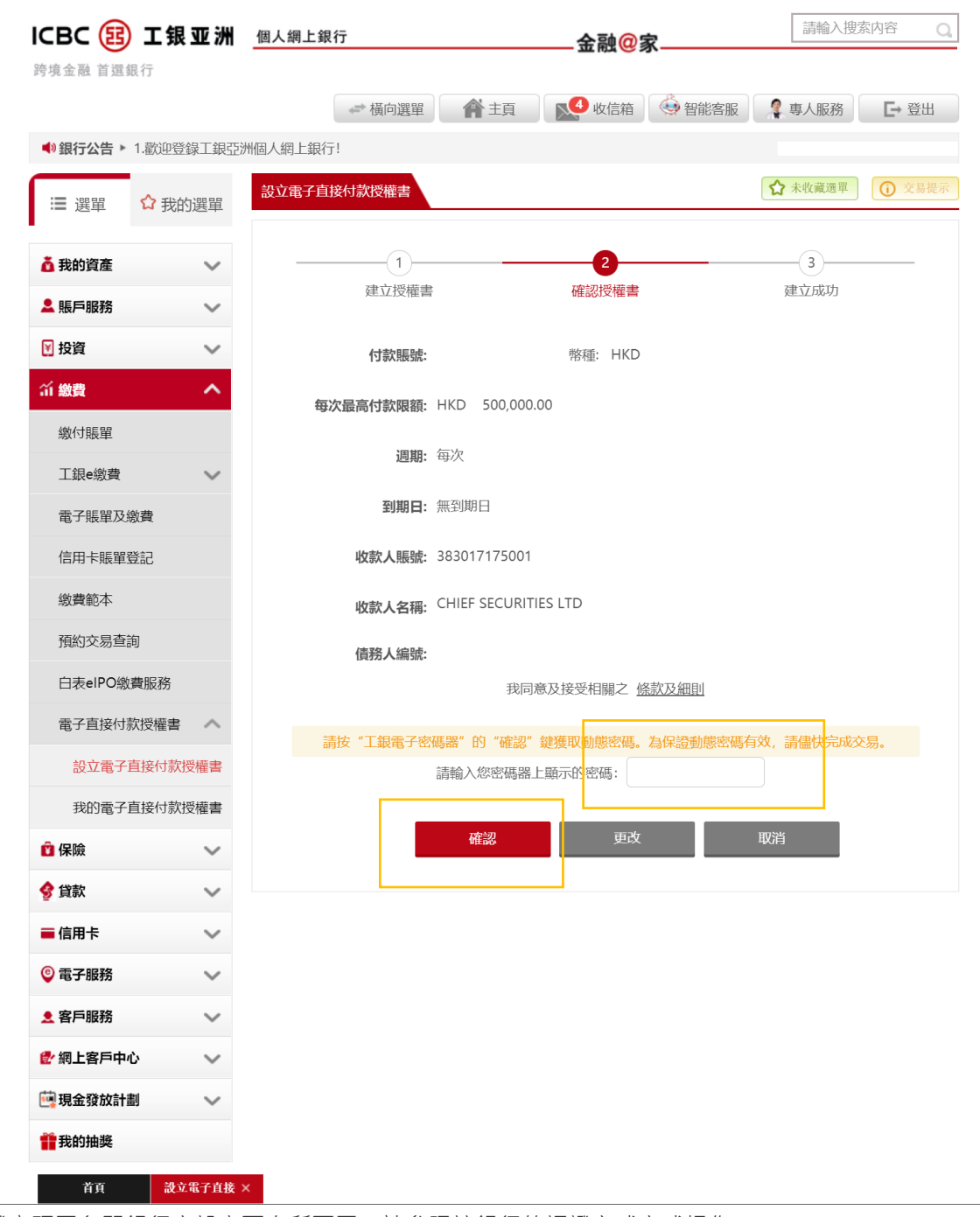

\*雙重認證密碼因各間銀行之設定而有所不同,請參照該銀行的認證方式完成操作。

#### 致富集團有限公司 Chief Group Limited

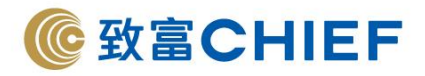

 申請完成,請記錄參考編號,另於「我的電子授權書」亦可看到相關紀錄,待致富審批完成即可經 「致富通」直接存款。

| ∷ 選單                                                                                                    | ✿ 我的選單                                                                                                    |       |                                          |                                            |                                                                                                    |                            |                   |                  | ជ                                                | 未收藏選單                                                                                                    |
|----------------------------------------------------------------------------------------------------|----------------------------------------------------------------------------------------------------|-------|------------------------------------------|--------------------------------------------|----------------------------------------------------------------------------------------------------|----------------------------|-------------------|------------------|--------------------------------------------------|----------------------------------------------------------------------------------------------------|
| •                                                                                                    |                                                                                                    |       |                                          |                                            |                                                                                                    |                            |                   |                  |                                                  |                                                                                                    |
| ◎ 我的資產                                                                                                    | ~                                                                                                    |       | - 74                                     |                                            | 参考编號:                                                                                                    | TZ n± Clasb/= #            |                   | 口炊曲日             |                                                  |                                                                                                    |
| ▲賬戶服務                                                                                                    | ~                                                                                                    |       |                                          | EDDA MATE in                               | 品C球参 今 細 玩 ,                                                                                                    | ,                          | 5月1日又分百057        | <b>冲邪</b> 焉念。    |                                                  |                                                                                                    |
| 12月                                                                                                    | ~                                                                                                    |       |                                          |                                            |                                                                                                    |                            |                   |                  |                                                  |                                                                                                    |
| 幼行馬留                                                                                                    |                                                                                                    |       |                                          |                                            |                                                                                                    |                            |                   |                  |                                                  |                                                                                                    |
| T銀e繳費                                                                                                    | ~                                                                                                    |       |                                          |                                            |                                                                                                    |                            |                   |                  |                                                  |                                                                                                    |
| 電子賬單及繳                                                                                                    | 費                                                                                                    |       |                                          |                                            |                                                                                                    |                            |                   |                  |                                                  |                                                                                                    |
| 信用卡賬單登                                                                                                    | 12                                                                                                    |       |                                          |                                            |                                                                                                    |                            |                   |                  |                                                  |                                                                                                    |
| 繳費範本                                                                                                    |                                                                                                    |       |                                          |                                            |                                                                                                    |                            |                   |                  |                                                  |                                                                                                    |
| 預約交易查詢                                                                                                    |                                                                                                    |       |                                          |                                            |                                                                                                    |                            |                   |                  |                                                  |                                                                                                    |
| 白表elPO繳費                                                                                                    | 服務                                                                                                    |       |                                          |                                            |                                                                                                    |                            |                   |                  |                                                  |                                                                                                    |
| 雷子直接付款                                                                                                    | 授權書                                                                                                    |       |                                          |                                            |                                                                                                    |                            |                   |                  |                                                  |                                                                                                    |
| -es                                                                                                    |                                                                                                    |       |                                          |                                            |                                                                                                    |                            |                   |                  |                                                  |                                                                                                    |
|                                                                                                    |                                                                                                    |       |                                          |                                            |                                                                                                    |                            |                   |                  |                                                  |                                                                                                    |
| :■ 選單                                                                                                    | ☆ 我的選單                                                                                                    | 我的直接付 | 款授權                                      |                                            |                                                                                                    |                            |                   |                  |                                                  | ☆ 未收                                                                                                    |
| :Ξ 選單 Ճ 我的資產                                                                                                    | ☆ 我的選單<br>~                                                                                                    | 我的直接付 | 款授權 收款人                                  | 債務人編號                                      | 虎 付款限額                                                                                                    | 週期                         | 到期日               | 授權書狀態            |                                                  | ☆ 未收                                                                                                    |
| <ul> <li>:三 選單</li> <li>▲ 賬戶服務</li> </ul>                                                                                                    | <ul> <li>☆ 我的選單</li> <li></li> <li></li></ul>                                              | 我的直接付 | 款授權<br>收款人<br>383017175001               | 債務人編                                       | 成 付款限額<br>HKD<br>500.000.01                                                                                                   | 週期<br>6<br>0               | 到期日               | 授權書狀態            | 修改                                               | ☆ 未收                                                                                                    |
| <ul> <li>:三 選單</li> <li>: 我的資產</li> <li>: 賬戶服務</li> <li>: 投資</li> </ul>                                                                                                    | <ul> <li>☆ 我的選單</li> <li></li> <li></li></ul>                                              | 我的直接付 | 款授權<br>收款人<br>383017175001               | 債務人編s                                      | 成 付款限額<br>HKD<br>500,000.00<br>TE ID:                                                                                         | 週期<br>0<br><sup>6</sup>    | 到期日               | 授權書狀態生效中         | 力<br>修改<br>2                                     | ☆ 未收                                                                                                    |
| <ul> <li>: 三 選單</li> <li>▲ 我的資產</li> <li>▲ 賬戶服務</li> <li>♡ 投資</li> <li>∴ 繳費</li> </ul>                                                                                                    | <ul> <li>✿ 我的選單</li> <li>◆</li> <li>◆</li> <li>◆</li> <li>◆</li> <li>◆</li> <li>▲</li> <li>▲</li> </ul>                                                                                                    | 我的直接付 | 款授權<br>收款人<br>383017175001               | <b>債務人編</b><br>MANDA<br>收款、<br>創別          | 虎 付款限額<br>HKD<br>500,000.00<br>ITE ID:<br>人戶名: Chief<br>建時間:                                                                  | 週期<br>0 每次<br>f securities | 到期日<br>ltd        | 授權書狀<br>態<br>生效中 | ·<br>修改<br>· · · · · · · · · · · · · · · · · · · | ☆ 未收 ↓ ★收 ↓ ★ ★ ↓ ↓ ★ ↓ ↓ ★ ↓ ↓ ★ ↓ ↓ </td |
| <ul> <li>:三選單</li> <li>         我的資產     </li> <li>         賬戶服務     </li> <li>         投資         統付賬單     </li> </ul>                                                                                                    | <ul> <li>✿ 我的選單</li> <li>◆</li> <li>◆</li> <li>◆</li> <li>◆</li> <li>◆</li> </ul>                                                                                                    | 我的直接休 | 次授權<br>收款人<br>383017175001               | <b>債務人編9</b><br>MANDA<br>收款,<br>最後修6       | 成 付款限額<br>HKD<br>500,000.00<br>ITE ID:<br>人戶名: Chief<br>建時間:<br>收時間:                                                          | 週期<br>0 每次<br>f securities | 到期日<br>ltd        | 授權書狀<br>態<br>生效中 | 修改<br>ź                                          | ☆ 未收 彙作 資止                                                                                                    |
| <ul> <li>:三 選單</li> <li>奇 我的資產</li> <li>急 賬戶服務</li> <li>? 投資</li> <li>新 繳費</li> <li>繳付賬單</li> <li>工銀e繳費</li> </ul>                                                                                                    | <ul> <li>✿ 我的選單</li> <li>◆</li> <li>◆</li> <li>◆</li> <li>◆</li> <li>◆</li> </ul>                                                                                                    | 我的直接在 | ·款授權<br>收款人<br>383017175001              | <b>債務人編5</b><br>MAND#<br>收款<br>最後修i        | <ul> <li>成 付款限額</li> <li>HKD</li> <li>500,000.00</li> <li>ITE ID:</li> <li>人戶名: Chief</li> <li>建時間:</li> <li>20時間:</li> </ul> | 週期<br>0 每次<br>f securities | 到期日<br>1td        | 授權書狀態生效中         | <u></u><br>修改<br>                                | ☆ 未收     梁作     雪停     혾止                                                                                                    |
| <ul> <li>選單</li> <li>我的資產</li> <li>賬戶服務</li> <li>投資</li> <li>3</li> <li>3</li> <li>3</li> <li>3</li> <li>3</li> <li>4</li> <li>3</li> <li>4</li> <li>3</li> <li>4</li> <li>4</li> <li>5</li> <li>5</li> <li>6</li> <li>6</li> <li>7</li> <li>5</li> <li>6</li> <li>6</li> <li>7</li> <li>5</li> <li>6</li> <li>7</li> <li>7</li> <li>6</li> <li>7</li> <li>7</li> <li>7</li> <li>8</li> <li>7</li> <li>7</li> <li>8</li> <li>7</li> <li>7</li> <li>8</li> <li>7</li> <li>8</li> <li>7</li> <li>8</li> <li>7</li> <li>8</li> <li>7</li> <li>8</li> <li>8</li> <li>9</li> <li>9</li> <li< th=""><th><ul> <li>✿ 我的選單</li> <li>◆</li> <li>◆</li> <li>◆</li> <li>◆</li> <li>◆</li> <li>◆</li> <li>◆</li> <li>◆</li> <li>◆</li> <li>◆</li> <li>◆</li> <li>◆</li> <li>◆</li> <li>◆</li> <li>◆</li> <li>◆</li> <li>◆</li> <li>◆</li> <li>◆</li> <li>◆</li> <li>◆</li> <li>◆</li> </ul></th><th>我的直接在</th><th>次授權           收款人           383017175001</th><th><b>債務人編</b><br/>MANDA<br/>收款<br/>創<br/>最後修ī</th><th><ul> <li>成 付款限額<br/>HKD<br/>500,000.00</li> <li>MTE ID:<br/>人戶名: Chief<br/>建時間:</li> <li>文時間:</li> </ul></th><th>週期<br/>0 每次<br/>f securities</th><th>到期日<br/>ltd</th><th>授權書狀態生效中</th><th>修改<br/>章</th><th>☆ 未收       操作       督停       终止</th></li<></ul>                                                                                                    | <ul> <li>✿ 我的選單</li> <li>◆</li> <li>◆</li> <li>◆</li> <li>◆</li> <li>◆</li> <li>◆</li> <li>◆</li> <li>◆</li> <li>◆</li> <li>◆</li> <li>◆</li> <li>◆</li> <li>◆</li> <li>◆</li> <li>◆</li> <li>◆</li> <li>◆</li> <li>◆</li> <li>◆</li> <li>◆</li> <li>◆</li> <li>◆</li> </ul>                                                                                                    | 我的直接在 | 次授權           收款人           383017175001 | <b>債務人編</b><br>MANDA<br>收款<br>創<br>最後修ī    | <ul> <li>成 付款限額<br/>HKD<br/>500,000.00</li> <li>MTE ID:<br/>人戶名: Chief<br/>建時間:</li> <li>文時間:</li> </ul>                      | 週期<br>0 每次<br>f securities | 到期日<br>ltd        | 授權書狀態生效中         | 修改<br>章                                          | ☆ 未收       操作       督停       终止                                                                                                    |
| <ul> <li>選單</li> <li>我的資產</li> <li>賬戶服務</li> <li>投資</li> <li>幼費</li> <li>氯付賬單</li> <li>工銀e繳費</li> <li>電子賬單及線</li> <li>信用卡賬單聲</li> </ul>                                                                                                    | ☆ 我的選單                                                                                                    | 我的直接在 | 次授權           收款人           383017175001 | <b>債務人編5</b><br>MAND2<br>收款,<br>創3<br>最後修ī | 成 付款限額<br>HKD<br>500,000.0<br>ITE ID:<br>人戶名: Chief<br>建時間:<br>攻時間:<br><                                                      | 週期<br>每次<br>f securities   | 到期日<br>ltd        | 授權書狀態生效中         | <u></u><br>修改<br>                                | ☆ 未收     梁作     雪停     登止                                                                                                    |
| <ul> <li>送 里菜</li> <li>美的資產</li> <li>美的資產</li> <li>美時服務</li> <li>投資</li> <li>分 級費</li> <li>総付賬單</li> <li>工銀e繳費</li> <li>電子賬單及線</li> <li>信用卡賬單至</li> <li>繳費範本</li> </ul>                                                                                                    | <ul> <li>☆ 我的選單</li> <li>◆</li> <li>◆</li> <li>◆</li> <li>◆</li> <li>◆</li> <li>◆</li> <li>◆</li> <li>◆</li> <li>◆</li> <li>◆</li> <li>◆</li> <li>◆</li> <li>◆</li> <li>◆</li> <li>◆</li> <li>◆</li> <li>◆</li> <li>◆</li> <li>◆</li> <li>◆</li> <li>◆</li> </ul>                                                                                                    | 我的直接在 | 款授權 收款人 383017175001                     | <b>債務人編5</b><br>MAND2<br>收款,<br>創3<br>最後修5 | <ul> <li>成 付款限額<br/>HKD<br/>500,000.00</li> <li>MTE ID:</li> <li>人戶名: Chief<br/>建時間:</li> <li>皮時間:</li> </ul>                 | 週期<br>0 每次<br>f securities | 到期日<br>ltd        | 授權書狀態            |                                                  | ☆ 未收 ↓ ★ 10 mm ● ● ● ● ● ● ● ● ● ● ● ● ● ● ● ● ● ● ●                                                                                                    |
| <ul> <li>送 選單</li> <li>3 我的資產</li> <li>集戶服務</li> <li>投資</li> <li>投資</li> <li>(1) 換費</li> <li>(2) 換付賬單</li> <li>工銀e缴費</li> <li>電子賬單及線</li> <li>信用卡賬單至</li> <li>繳費範本</li> <li>預約交易查許</li> </ul>                                                                                                    | <ul> <li>✿ 我的選單</li> <li>◆</li> <li>◆</li> <li>◆</li> <li>◆</li> <li>◆</li> <li>◆</li> <li>◆</li> <li>◆</li> <li>◆</li> <li>◆</li> <li>◆</li> <li>◆</li> <li>◆</li> <li>◆</li> <li>◆</li> <li>◆</li> <li>◆</li> <li>◆</li> <li>◆</li> <li>◆</li> <li>◆</li> <li>◆</li> </ul>                                                                                                    | 我的直接休 | 款授權 收款人 383017175001                     | <b>債務人編</b><br>MANDA<br>收款<br>創建<br>最後修i   | 成 付款限額<br>HKD 500,000.00<br>ITE ID:<br>人戶名: Chief<br>建時間:<br>文時間:                                                             | 週期<br>0 每次<br>f securities | 到期日<br>ltd        | 授權書狀態            |                                                  | ☆ 未收   操作   督俗   各止                                                                                                    |
| <ul> <li>選單</li> <li>我的資產</li> <li>我的資產</li> <li>無戶服務</li> <li>投資</li> <li>投資</li> <li>(1) 投資</li> <li>(1) 投資</li> <li>(2) 投資</li> <li>(2) 投資</li> <li>(3) 裁費</li> <li>(4) 保約</li> <li>(4) 保約</li> <li>(5) 保約</li> <li>(5) 保約</li> <li>(6) 保約</li> <li>(7) 保約</li> <li>(7) 保約</li> <li>(7) 保約<th><ul> <li>☆ 我的選單</li> <li>◆</li> <li>◆</li></ul></th><th>我的直接在</th><th>款授權 收款人 383017175001</th><th><b>債務人編</b><br/>MANDA<br/>收款<br/>創<br/>最後修ī</th><th><ul> <li>成 付款限額</li> <li>HKD</li> <li>500,000.00</li> <li>ITE ID:</li> <li>人戶名: Chief</li> <li>建時間:</li> <li>攻時間:</li> </ul></th><th>0<br/>每次<br/>f securities</th><th>到期日<br/>ltd</th><th>授權書狀態</th><th></th><th>☆ 未收       操作       管停       後止</th></li></ul> | <ul> <li>☆ 我的選單</li> <li>◆</li> <li>◆</li></ul> | 我的直接在 | 款授權 收款人 383017175001                     | <b>債務人編</b><br>MANDA<br>收款<br>創<br>最後修ī    | <ul> <li>成 付款限額</li> <li>HKD</li> <li>500,000.00</li> <li>ITE ID:</li> <li>人戶名: Chief</li> <li>建時間:</li> <li>攻時間:</li> </ul>  | 0<br>每次<br>f securities    | 到期日<br>ltd        | 授權書狀態            |                                                  | ☆ 未收       操作       管停       後止                                                                                                    |
| <ul> <li>選單</li> <li>我的資產</li> <li>我的資產</li> <li>幾戶服務</li> <li>投資</li> <li>投資</li> <li>(1) 投資</li> <li>(2) 投資</li> <li>(2) 投資</li> <li>(3) 成費</li> <li>(4) 成費</li> <li>(4) 成費</li> <li>(5) 成費</li> <li>(5) 成費</li> <li>(5) 成費</li> <li>(5) 成費</li> <li>(5) 成費</li> <li>(5) 成費</li> <li>(5) 成費</li> <li>(5) 成費</li> <li>(5) 成費</li> <li>(5) 成費</li> <li>(5) 成算</li> <li>(5) 成算<td><ul> <li>☆ 我的選單</li> <li>◆</li> <li>◆</li> <li></li></ul></td><th>我的直接在</th><td></td><td><b>債務人編5</b><br/>MANDA<br/>收款、<br/>創3<br/>最後修5</td><td><ul> <li>成 付款限額<br/>HKD<br/>500,000.00</li> <li>MTE ID:<br/>人戶名: Chief<br/>建時間:</li> <li>文時間:</li> </ul></td><td>週期<br/>0 每次<br/>f securities</td><td><b>到期日</b><br/>1td</td><td>授權書狀態生效中</td><td><u></u><br/>修改</td><td>★收       操作       管停       终止</td></li></ul>              | <ul> <li>☆ 我的選單</li> <li>◆</li> <li>◆</li> <li></li></ul>  | 我的直接在 |                                          | <b>債務人編5</b><br>MANDA<br>收款、<br>創3<br>最後修5 | <ul> <li>成 付款限額<br/>HKD<br/>500,000.00</li> <li>MTE ID:<br/>人戶名: Chief<br/>建時間:</li> <li>文時間:</li> </ul>                      | 週期<br>0 每次<br>f securities | <b>到期日</b><br>1td | 授權書狀態生效中         | <u></u><br>修改                                    | ★收       操作       管停       终止                                                                                                    |
| <ul> <li>送 正派书號</li> <li>武的資產</li> <li>武的資產</li> <li>張戶服務</li> <li>投資</li> <li>(1 總費</li> <li>総(1)</li> <li>(1 總費</li> <li>(1 總費</li> <li>(1 總費</li> <li>(1 總費</li> <li>(1 第)</li> <li>(1 第)</li> <li>(1 第)</li> <li>(1 第)</li> <li>(1 第)</li> <li>(1 第)</li> <li>(1 第)</li> <li>(1 第)</li> <li>(1 第)</li> <li>(1 第)</li> <li>(1 第)</li> <li>(1 第)</li> <li>(1 第)</li> <li>(1 1 1 1 1 1 1 1 1 1 1 1 1 1 1 1 1 1 1</li></ul>                                                                                                    | <ul> <li>☆ 我的選單</li> <li>◆</li> <li>◆</li> <li></li></ul>  | 我的直接在 | 收款人           383017175001               | <b>債務人編</b><br>MAND<br>收款,<br>創<br>最後修     | 成 付款限額<br>HKD<br>500,000.00<br>ITE ID:<br>人戶名: Chief<br>建時間:<br>文時間:                                                          | 週期<br>0 每次<br>f securities | 到期日<br>ltd        | 授權書狀態            |                                                  | ☆ 未收 一 未收 一 常 / 一 哲 / / · · · · · · · · · · · · · · · · ·                                                                                                    |

## 致富集團有限公司 Chief Group Limited

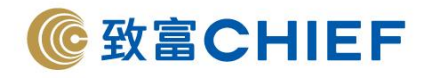

## 中國工商銀行(亞洲)(流動應用程式)

Industrial and Commercial Bank of China (Asia) Limited (Mobile APP)

銀行代碼:072

## 1. 登入工商銀行手機銀行,選擇「選單>全部>繳費」。

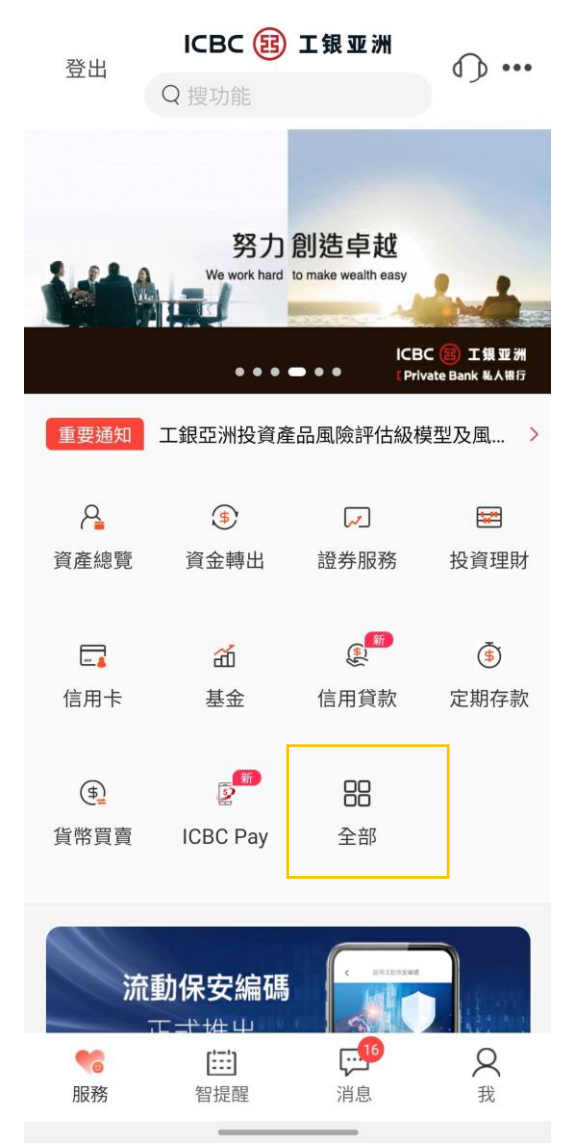

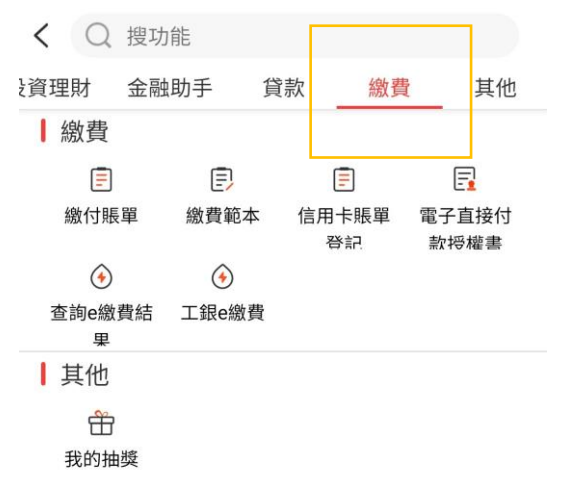

#### 致富集團有限公司 Chief Group Limited

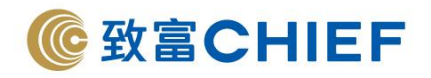

## 2. 選擇「電子直接付款授權>設立電子直接付款授權書」。

| < 電子直接付款授權書 |   | < 設立電子    | 直接付款授權書              |
|-------------|---|-----------|----------------------|
| 設立電子直接付款授權書 | > | 收款商戶類別:   | 收款賬戶號碼 🗸             |
| 我的電子直接付款授權書 | > | 收款賬戶號碼:   | 383017175001         |
|             |   | 收款賬戶名稱:   | Chief securities Itd |
|             |   | 收款銀行:     | 024:恒生銀行有限公司 🗸       |
|             |   | 付款人編號:    |                      |
|             |   | 付款賬戶:     | ·港元往來 🗸              |
|             |   | 付款幣種:     | HKD                  |
|             |   | 每次最高付款限額: | 500000               |
|             |   | 付款週期:     | 每次 >                 |
|             |   | 到期日:      | 直至另行通知 🗸             |
|             |   | ✓ 本人已細閱.  | 及同意相關之條款及細則          |
|             |   |           | 下一步                  |
|             |   |           | (i) 交易提示             |
|             |   |           |                      |
|             |   |           |                      |
|             |   |           |                      |
|             |   |           |                      |

付款資訊需要填寫以下資料:

- 1. 收款商戶類別:點選「收款賬戶號碼」
- 2. 收款賬戶號碼:「383017175001」
- 3. 收款賬戶名稱:「Chief Securities Limited」
- 4. 收款銀行:選擇「024 恒生銀行有限公司」
- 5. 付款人編號:請填寫您的致富賬戶號碼 (例如賬戶號碼為 P123456,只需輸入 123456)
- 6. 每次最高付款限額:請根據您的需要輸入限額
- 7. 付款週期:建議設置「每次」
- 8. 到期日:建議設置「直至另行通知」
- 9. 請點選「本人已細閱及同意相關之條款及細則」
- 10. 確認資料,點擊「下一步」

### 致富集團有限公司 Chief Group Limited

香港德輔道中 308 號富衛金融中心 11 樓 11/F, FWD Financial Centre, 308 Des Voeux Road Central, Hong Kong 電話 Tel (852) 2500 9228 傳真 Fax (852) 8147 2612 www.chiefgroup.com.hk 25/3/2022

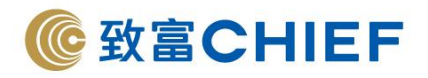

 申請完成,請輸入「動態密碼」<sup>^,</sup>並記錄參考編號。另於「我的電子授權書」亦可看到相關紀錄, 待致富審批完成即可經「致富通」直接存款。

| < 設立電子直接      | 寸款授權書                | < 設さ    | z 電子直接付款授權書               |
|---------------|----------------------|---------|---------------------------|
| 請確認付款信息:      |                      |         | 指令提交成功                    |
| 收款商戶類別:       | 收款賬戶號碼               |         | 參考編號:<br>交易類型:設立電子直接付款授權書 |
| 收款賬戶名稱:       | Chief securities ltd |         | 執行日期: 2020年12月30日         |
| 付款人編號:        |                      | 授權書信息   |                           |
| 付款幣種:         | HKD                  | 收款賬戶名稱: | Chief securities Itd      |
| 每次最高付款限額:     | 500,000.00           | 付款人編號:  |                           |
| 付款週期:         | 每次                   | 付款賬戶:   | -港元往來                     |
| 到期日:          | 直至另行通知               | 付款幣種:   | HKD                       |
|               | 。"鍵獲取動態密碼。為          | 每次最高付款限 | 2額: 500,000.00            |
| 保證動態密碼有效,請儘快完 | 此交易。                 | 付款週期:   | 每次                        |
| 動態密碼          | 請輸入                  | 到期日:    | 直至另行通知                    |
|               |                      |         |                           |
| 確認            | 返回                   |         | 查詢<br>                    |
|               |                      |         | 返回                        |
|               |                      |         |                           |
|               |                      |         |                           |
|               |                      |         |                           |
|               |                      |         |                           |
|               |                      |         |                           |

\*雙重認證密碼因各間銀行之設定而有所不同,請參照該銀行的認證方式完成操作。

## 致富集團有限公司 Chief Group Limited

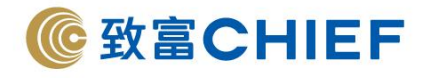

## 花旗銀行(香港) (網上銀行) Citibank (Hong Kong) Limited (Online Banking)

銀行代碼:250

1. 登入花旗銀行網上銀行,選擇「繳款及轉賬>辦理繳款及轉賬」,需要輸入一次性密碼認證,點擊 「繼續」。

| 我的Citi 翻款及钢服 |                                    | × | 1 | 登出 |
|--------------|------------------------------------|---|---|----|
| 您好!          | 一次性密碼認證                            |   |   |    |
| 繳款及轉賬        | 請選擇您希望接收一次性密碼的途徑:                  |   |   |    |
| 游理敏款及轉期      | へ Cft 透過Citi Mobile®流動保安編碼進行認<br>證 |   |   |    |
| 管理收款戶口清單     | ۵                                  |   |   |    |
| 管理織款及交易      |                                    |   |   |    |
| 「轉數快」開戶綁定版   |                                    |   |   |    |
| 轉賬至未經登記的收款   |                                    |   |   |    |
| 登記現全發放計劃     |                                    |   |   |    |
|              | 在已登記的洗動感習聞 解漿洗動保安編碼 請取六位數一次性密碼     |   |   |    |
|              | ∨ □□□ 以即時短訊獲取一次性密碼                 |   |   |    |
|              |                                    |   |   |    |

## 致富集團有限公司 Chief Group Limited

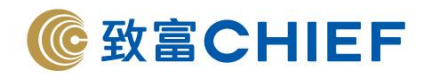

2. 選擇「從花旗銀行付款,新增自動轉賬」。

| English         |                                                                                        |                                                                                 | 1997 日日 大女      |
|-----------------|----------------------------------------------------------------------------------------|---------------------------------------------------------------------------------|-----------------|
| citi            |                                                                                        |                                                                                 |                 |
| R的Citi 甜放及韩振 自動 | 制版 财富管理 服務 申請新服務                                                                       |                                                                                 | 自靈出             |
| ENF!            | 最後登入日期和時間: 星期日 11/29/2020 下午                                                           | 11:14   我的資料   0 電鄧                                                             |                 |
|                 |                                                                                        |                                                                                 |                 |
| 自動轉賬            |                                                                                        |                                                                                 |                 |
| 伊尔德维尔科教         |                                                                                        |                                                                                 | 小田4台5、近山松住      |
| ACTERNAL TO BE  | 新增自動轉賬                                                                                 |                                                                                 | 沙型1之3:使快转调      |
|                 | 輸入自動轉賬詳情                                                                               |                                                                                 |                 |
|                 | 付款賬戶:                                                                                  | - 港元月月増息支票儲蓄戶口::                                                                | 3 .             |
|                 | 識別收致人:                                                                                 | ● 賬戶號碼                                                                          |                 |
|                 |                                                                                        | ○ 快速支付系統識別碼                                                                     |                 |
|                 | 收款人鑽行:                                                                                 | HANG SENG BANK LTD - 024                                                        |                 |
|                 | 收款人分行编號 (第1欄) - 賬戶號<br>2欄):                                                            | ≋⊯ 383 017175001                                                                |                 |
|                 | 收款人名稱 (以英文輸入):                                                                         |                                                                                 |                 |
|                 | 付款人編號:                                                                                 | 2                                                                               |                 |
|                 | 最高付款限額 (墓填):                                                                           | HKD 1000000                                                                     |                 |
|                 | 最高付款限額適用期:                                                                             | · 選擇限期                                                                          |                 |
|                 | 到期日:                                                                                   | ○ 直至取消                                                                          |                 |
|                 |                                                                                        | ○ 直至 (月/日/年)                                                                    |                 |
|                 | 勾握此項,即代表本人/唇等/<br>細則和花螺鑽行戶口及服務之候要                                                      | 問意並接受約束此指示之 電子直接付款授權服務的條款及絕則,<br>? *                                            | 有關快速支付未统服務的條款及  |
|                 | <ol> <li>若是次交易涉及非港幣付款/収款料</li> <li>「儲值支付工具」指取得香港金額</li> <li>加客戶沒有導上最高付款限額,即</li> </ol> | I戶,貨幣兌換將按交易當時之匯率進行。在進行是次交易時,請留意目<br>管理局批出的儲值支付工具牌把之持牌人。<br>額將會訂為 HKD 1,000,000。 | 國本波動以避免轉與不足的全額。 |
|                 |                                                                                        |                                                                                 | -               |
|                 |                                                                                        |                                                                                 |                 |

新增自動轉賬需要填寫以下資料:

- 1. 付款賬戶:請選擇您的付款戶口
- 2. 識別收款人:點選賬戶號碼
- 3. 收款人銀行:選擇「HANG SENG BANK LTD 024」
- 4. 收款人分行編號:請於第2個方格輸入「383017175001」
- 5. 收款人名稱:「Chief Securities Limited」
- 6. 付款人編號:請填寫您的致富賬戶號碼 (例如賬戶號碼為 P123456,只需輸入 123456)
- 7. 每次最高付款限額:請根據您的需要輸入限額,保留空白則視為不設限額
- 8. 最高付款限額適用期:建議設置「每次」
- 9. 到期日:建議設置「直至取消」
- 10. 請點選「本人同意並接受電子直接付款授權服務的條款及細則」
- 11. 確認資料,點擊「繼續」
- 3. 必須註明致富賬戶號碼,確認資料,核對信息無誤,點擊「確認」。
- 4. 申請完成,待致富審批完成即可經「致富通」直接存款。

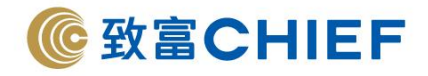

## 花旗銀行(香港) (流動應用程式)

Citibank (Hong Kong) Limited (Mobile APP)

銀行代碼:250

V

1. 登入花旗銀行手機銀行,選擇「繳款及轉賬」。

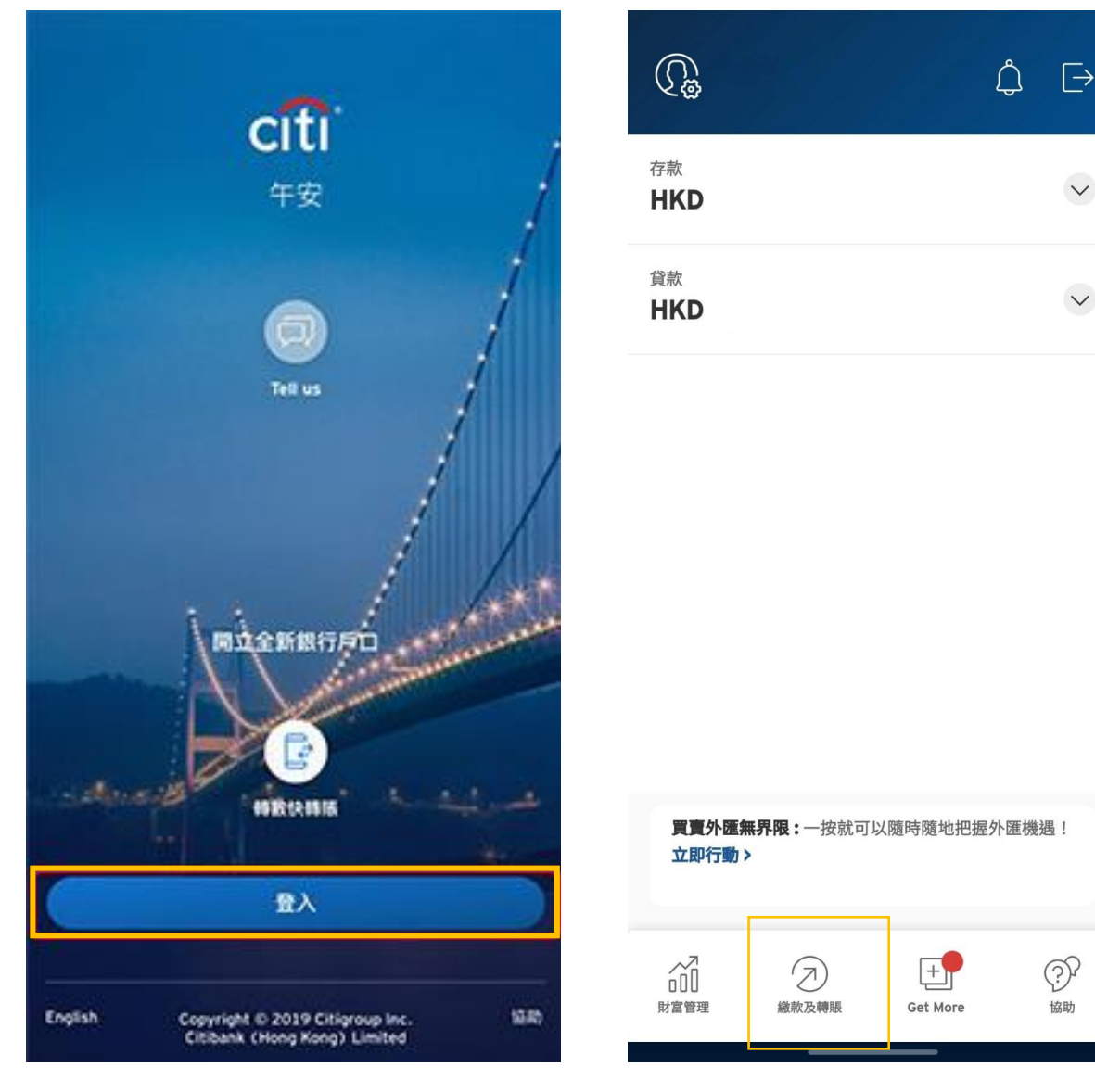

## 致富集團有限公司 Chief Group Limited

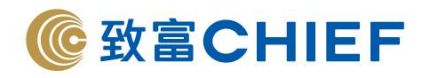

2. 選擇「自動轉賬」>「新增自動轉賬」。

| 繳款及轉賬                                                                                                    | ×                        |   |
|----------------------------------------------------------------------------------------------------|--------------------------|---|
| <b>↓</b><br>轉數快<br>轉賬                                                                                                    | していた。<br>織付信用卡/賬單/<br>貸款 | [ |
| ■ 自動轉賬 ● 無須擔心過期繳費                                                                                                    |                          |   |
| ◆      ◆     ◆     ◆     求徴     文     ↓     ○     ◆     求徴     文     ↓     ○     ◆     求     役     其他 銀行 存入 資金     ○     ○     ○     ○     ○     ○     ○     ○     ○     ○     ○     ○     ○     ○     ○     ○     □     ○     □     □     □     □     □     □     □     □     □     □     □     □     □     □     □     □     □     □     □     □     □     □     □     □     □     □     □     □     □     □     □     □     □     □     □     □     □     □     □     □     □     □     □     □     □     □     □     □     □     □     □     □     □     □     □     □     □     □     □     □     □     □     □     □     □     □     □     □     □     □     □     □     □     □     □     □     □     □     □     □     □     □     □     □     □     □     □     □     □     □     □     □     □     □     □     □     □     □     □     □     □     □     □     □     □     □     □     □     □     □     □     □     □     □     □     □     □     □     □     □     □     □     □     □     □     □     □     □     □     □     □     □     □     □     □     □     □     □     □     □     □     □     □     □     □     □     □     □     □     □     □     □     □     □     □     □     □     □     □     □     □     □     □     □     □     □     □     □     □     □     □     □     □     □     □     □     □     □     □     □     □     □     □     □     □     □     □     □     □     □     □     □     □     □     □     □     □     □     □     □     □     □     □     □     □     □     □     □     □     □     □     □     □     □     □     □     □     □     □     □     □     □     □     □     □     □     □     □     □     □     □     □     □     □     □     □     □     □     □     □     □     □     □     □     □     □     □     □     □     □     □     □     □     □     □     □     □     □     □     □     □     □     □     □     □     □     □     □     □     □     □     □     □     □     □     □     □     □     □     □     □     □     □     □     □     □     □     □     □     □     □     □     □     □     □     □     □     □     □     □     □     □     □ |                          |   |
| ────────────────────────────────────                                                                                                    | >                        |   |
| 管理轉賬及收款人                                                                                                    | >                        |   |
|                                                                                                    |                          |   |
|                                                                                                    |                          |   |
|                                                                                                    |                          |   |

| 自動轉賬                  | × |
|-----------------------|---|
| + 新增自動轉賬              |   |
| ま有自動轉賬指示              |   |
| 您的自動轉賬指示<br>將於設立後在此顯示 |   |
|                       |   |
|                       |   |
|                       |   |
|                       |   |

### 致富集團有限公司 Chief Group Limited

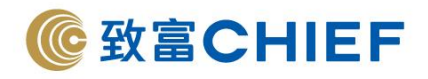

3. 選擇「透過賬戶號碼」。

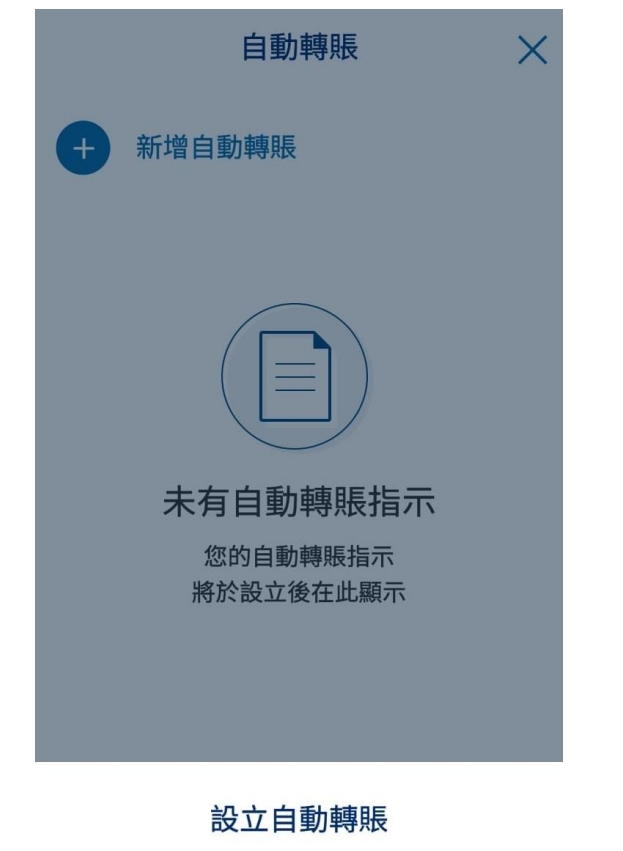

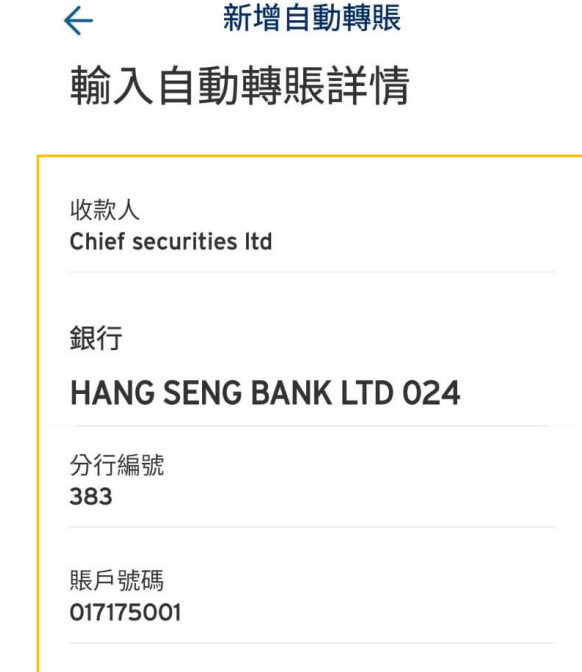

透過賬戶號碼

快速支付系統識別碼

自動轉賬需要填寫以下資料:

- 1. 收款人:「Chief Securities Limited」
- 2. 銀行:選擇「HANG SENG BANK LTD 024」
- 3. 分行編號:「383」
- 4. 賬戶號碼:「017175001」
- 5. 付款人編號:請填寫您的致富賬戶號碼 (例如賬戶號碼為 P123456,只需輸入 123456)

付款人編號

6. 點擊「藍色箭咀」

## 致富集團有限公司 Chief Group Limited

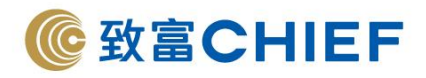

## 4. 必須註明致富賬戶號碼,核對並確認資料

| ← 核對並確認 ×                                                                                                    |                                            |                                                               |    |  |
|----------------------------------------------------------------------------------------------------|--------------------------------------------|---------------------------------------------------------------|----|--|
| 38                                                                                                    | Chief sec<br>3 - HANG SEN<br>0171<br>付款人編號 | <del>予</del><br>Curities Itd<br>NG BANK LTD 024<br>75001<br>虎 |    |  |
| 付款賬<br>戶<br>最高付幕                                                                                                    | 港元                                         | 儲蓄戶口<br>可用餘額 HKD<br>HKD 1,000,0                               |    |  |
| 最高付蒜                                                                                                    | 次限額適用期                                     |                                                               | 每次 |  |
| 到期日                                                                                                    |                                            | 直至                                                            | 取消 |  |
| <ol> <li>若是次交易涉及非港幣付款/收款賬戶,貨幣兌換<br/>將按交易當時之匯率進行。在進行是次交易時,請留<br/>意匯率波動以避免轉賬不足的金額。</li> <li>如客戶沒有填上最高付款限額,限額將會訂為<br/>HKD1,000,000。</li> </ol> |                                            |                                                               |    |  |

| 斗。 |                             |                |                         |
|----|-----------------------------|----------------|-------------------------|
|    |                             |                | 完成                      |
|    | ~                           |                |                         |
|    | 您付款                         | 款予             |                         |
|    | Chief securities<br>步云坡於2個工 | Itd 的自<br>作于内容 | ■動轉賬<br><sup>変認</sup> 。 |
|    | 1日八小村小く∠□□⊥                 |                | 王成心。                    |
|    | 参考 編 號 <b>01000</b>         | 00             |                         |
|    | 收款人詳情                       |                |                         |
|    | 383 HANG SEN<br>024         | G BANK         | LTD                     |
|    | 017175001                   |                |                         |
|    | 最高付款限額適用期及                  | <b>达</b> 到期日   |                         |
|    | 每次 直至取消                     |                |                         |
|    | 最高付款限額 HKD 1,               | 000,000        |                         |
|    | 付款賬戶                        |                |                         |
|    | 港元                          | 儲蓄戶口           | ••••                    |
|    |                             |                |                         |
|    |                             |                |                         |

新增自動轉賬需要填寫以下資料:

- 1. 付款賬戶:請選擇您的付款戶口
- 2. 最高付款限額:請根據您的需要輸入限額,保留空白則視為不設限額
- 3. 最高付款限額適用期:建議設置「每次」
- 4. 到期日:建議設置「直至取消」
- 5. 確認資料,點擊「完成」

5. 申請完成,請記錄參考編號,待致富審批完成即可經「致富通」直接存款。

### 致富集團有限公司 Chief Group Limited

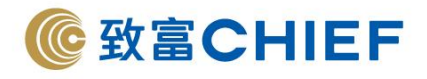

## 星展銀行(香港)

**DBS Bank (Hong Kong) Limited** 

銀行代碼:016

1.登入星展網上銀行,於「繳款」選擇「設立直接付款授權指示」

| <b>X</b> DBS             |                             |                | 顯示    | 完整戶口號碼                 | EN  | 網頁指南 🗳  | 訊息 🖄                                                 | 戶口設定 🕹    | 登出 🕞                         |
|--------------------------|-----------------------------|----------------|-------|------------------------|-----|---------|------------------------------------------------------|-----------|------------------------------|
| 我的戶口                     | 轉賬                          | 総款<br>馬軍或信用    | 卡 葵   | 言用卡<br>賞及管理            | 管   | 投資理你的財富 | 開立                                                   | ST<br>101 | <b>索取</b><br><sup>重或服務</sup> |
| <u>注意事項</u> : 由202<br>址。 | 22年3月21 日起,網                | 激付商戶賬<br>我的商戶名 | 單     | <b>嶜鎁寄方式,</b> 7        | 有關電 | 郵通知書會發送 | 到您在本行登                                               | 記的電郵地     | ×                            |
|                          | 21/02/2022 22:32:18 H       | KT             | 新政推加小 | <b>ロ概覧 ①</b><br>信用卡及其他 | 貸款  | 港幣      |                                                      | 示顧泰國以     | 0                            |
| 快速連結                     |                             |                |       |                        |     |         |                                                      |           | 設定                           |
| 直直                       | し <u>し</u><br>閲覧/買賣投資基<br>金 | ■<br>電子結單      | 織付賬單  | <b>上</b><br>兌換外費       | 锋   | 定期存款戶口  | 名<br>語子<br>新史<br>一一一一一一一一一一一一一一一一一一一一一一一一一一一一一一一一一一一 | 單/通       |                              |

## 致富集團有限公司 Chief Group Limited

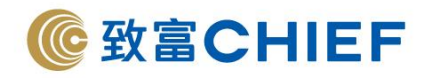

- 2. 填寫以下資料:
  - 1. 收款人名稱: 「Chief Securities Limited」
  - 2. 銀行名稱 / 編號:選擇「024 恒生 銀行有限公司」
  - 3. -戶口號碼:「383017175001」
  - 4. -付款人名稱:填寫客戶的姓名
  - 5. 付款人備考: 請填寫您的致富賬戶號碼 (例如賬戶號碼為 P123456, 只需輸入 123456)

| ×                                             |                                                     |                                                  |     | 網頁指南 | 🔍 訊息 🖂 戶口設定 🛛 | ▲ 登出 🗗 |
|-----------------------------------------------|-----------------------------------------------------|--------------------------------------------------|-----|------|---------------|--------|
| 我的戶口                                          | 轉賬                                                  | 繳款                                               | 信用卡 | 投資   | 開立            | 索取     |
| 設立直<br><sup>星期三, 16/03/2021</sup><br>如欲設定直接付款 | <b>主接付</b><br>2 11:48:37 HKT<br><sub>授權指示</sub> ,請以 | 款授權指                                             | 示   |      | 需要協助?         | 0      |
| 付款戶口                                          |                                                     |                                                  |     |      |               |        |
|                                               | 提取戶口<br>查前戶口結餘                                      | 閣下沒有戶口可供選擇                                       |     | >    |               |        |
| 收款戶口                                          | [                                                   |                                                  |     |      |               |        |
|                                               | 存入戶口                                                | 收款人名稱                                            |     |      |               |        |
|                                               |                                                     | 銀行名稱/編號                                          | 請選擇 | ~    |               |        |
|                                               |                                                     | 戶口號碼<br>請輸入最多12位數字的戶<br>口號碼(不包括銀行編<br>號、空格及連接號)。 |     |      |               |        |
| (若:                                           | <b>付款人名稱</b><br>非賬戶持有人)                             |                                                  |     |      |               |        |
| (如學生編號、)                                      | 付款人備考<br>商戶賬戶號碼)                                    |                                                  |     |      |               |        |

### 致富集團有限公司 Chief Group Limited

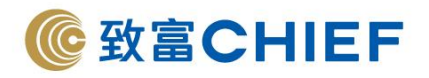

3.填寫以下資料:

- 1. 點選「付款限額」
- 2. 輸入指定限額
- 3. 建議設置「每次付款」
- 到期日:建議設置「直至取消」-請點選「本人/吾等/確認本人/否等已閱讀並在此作出 有關聲明,以授權作出直接付款安排」
- 5. 確認資料·點擊「下一步」

| ×         |          |                                           |              | 網頁指南 🗳 | 訊息 🖂 戶口設定 | 🚡 登出 🕞 |
|-----------|----------|-------------------------------------------|--------------|--------|-----------|--------|
| 我的戶口      | 轉賬       | 繳款                                        | 信用卡          | 投資     | 開立        | 索取     |
| 付款限額      | Ę        |                                           |              |        | _         |        |
|           |          | <ul> <li>○ 付款限額 ①</li> <li>請選擇</li> </ul> | ~            |        |           |        |
|           |          | 每次付款                                      |              | ~      |           |        |
|           |          | ○ 不設上限                                    |              |        | -         |        |
| 到期日       |          |                                           |              |        |           |        |
|           | 到期日 🕕    | 0                                         | 亡            |        |           |        |
|           |          | ◎ 直至另行通知                                  |              |        |           |        |
| □ 本人/吾等確認 | 8本人/吾等已関 | 讀並在此作出有關聲明                                | 1,以授權作出直接付款安 | 排·     |           |        |
|           |          |                                           | 取消           | 下一步    |           |        |
|           |          |                                           |              |        |           |        |

## 致富集團有限公司 Chief Group Limited

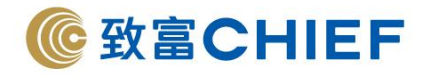

## FAQ:eDDA 直接存款的常見問題

1. eDDA直接存款服務支援那種致富賬戶?

適用於以下致富賬戶:

- 1. 香港證券
  - 港股現金託管賬戶
  - 港股保證金賬戶
  - 孩子樂證券子賬戶
- 2. 股票期權賬戶
- 3. 香港指數期貨及期權
- 4. 環球股票保證金賬戶
- 註:此服務不適用於致富聯名及公司賬戶
- 是否支援「遙距開戶通」之賬戶?
   支援。客戶於網上成功開戶並透過「致富通」完成登記「eDDA直接存款」流程後, 即可轉賬至致富,無須報數。
- 支援那種貨幣?
   透過「致富通」即時綁定:支援港幣及人民幣 前往網上銀行綁定:只支援港幣
- 轉賬有沒有限制時間?
   沒有·客戶可以隨時隨地7X24透過「致富通」即時存款到致富。
- 5. 設立及取消eDDA直接存款指示是否需要繳付手續費?

## 無須繳付手續費

註:最低存款金額為HK\$500,閣下需要確保銀行賬戶於轉賬前有足夠款項。若銀行拒絕該轉 賬,閣下之銀行或會根據其條款收取服務費用,致富並不會收取任何費用。

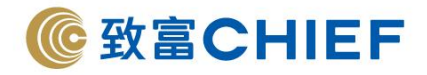

- 6. 每日存款金額上限是多少?
  - 1. 透過「致富通」即時綁定:

每日上限為HK\$10,000,000,詳情可參閱以下表格:

| 項目              | 金額/次數          |
|-----------------|----------------|
| 每日存款金額上限 (每種貨幣) | HK\$10,000,000 |
| 每次存款上限 (每種貨幣)   | HK\$999,999.99 |
| 每次存款下限 (每種貨幣)   | HK\$500        |
| 每日交易次數上限        | 20 次           |

## 2. 前往網上銀行綁定:

客人可因應自己的使用情況而設定每天存款上限。每日上限為 HK\$10,000,000,000,000 · 但個別 銀行可能對於每天存款次數設有限制。

7. 如何增加綁定存款銀行?

請於「eDDA直接存款」新增存款戶口,選擇透過「致富通」即時綁定或前往網上銀行綁定銀行 戶口。

- 1. 透過「致富通」即時綁定:
  - 1.1. 點選「立即綁定」
  - 1.2. 新增銀行賬戶
  - 1.3. 選擇貨幣及填寫銀行資料
  - 1.4. 設定存款限額並遞交指示
- 2. 前往網上銀行綁定:

到所屬個人網上銀行進行申請綁定,請參考<u>支援網上銀行綁定 eDDA 直接存款之銀行教學</u>。 \*綁定完成後並不會影響預設提款銀行,如需更改提款銀行,請點選「更改銀行資料」。

8. 如何更改授權設定?

1. 透過「致富通」即時綁定:

不支援更改授權設定,如需更改每日存款金額上限,客戶必須取消授權並重新申請綁定。

2. 前往網上銀行綁定:

不支援更改授權設定,如需更改每日存款金額上限,必須到所屬網上銀行進行取消授權並重新 申請綁定。

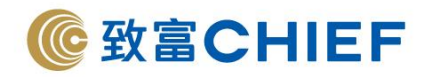

9. 如何取消授權指示?

> 1. 透過「致富通」即時綁定: 客戶可以在「致富通」提交取消授權指示,於銀行的授權紀錄需客戶登入所屬的網上銀行取 消。

2. 前往網上銀行綁定:

請登入所屬的網上銀行取消授權。

- 10. 在網上銀行轉賬至第三方收款人是否等同於登記網上銀行綁定? 前往網上銀行綁定: 轉賬至第三方收款人與登記網上銀行綁定並不相同。客戶需要到所屬銀行登記進行綁定後,才 使用「致富通」流動應用程式進行直接存款。 \*詳情請參考支援網上銀行綁定 eDDA 直接存款之銀行教學。
- 11. 有哪間銀行支援綁定服務? 前往網上銀行綁定: 按此查閱支援綁定之銀行列表及詳情。
- 12. 有效時期需要設定嗎? 前往網上銀行綁定: 不需要。

## 致富集團有限公司 Chief Group Limited